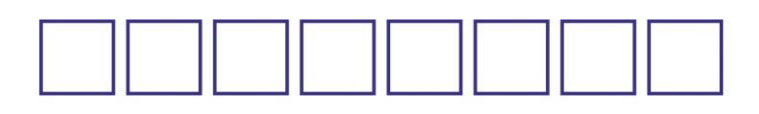

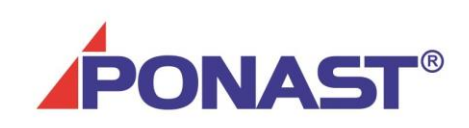

# řízení automatických kotlů typu KP řídící jednotka RKP IGNEO

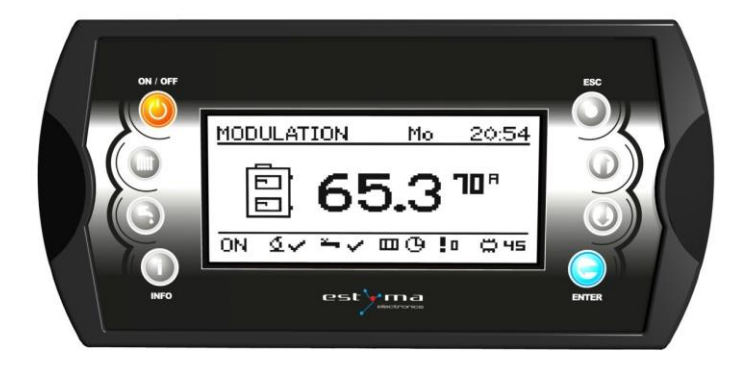

## návod k obsluze a montáži

PONAST spol. s r.o Na Potůčkách 163 757 01 Valašské Meziříčí ČESKÁ REPUBLIKA tel.: 571 688111\*, e-mail: ponast@ponast.cz

Sešit 3 – Řídící jednotka PONAST IGNEO – Ovládání kotle aktualizace: 15.3.2016

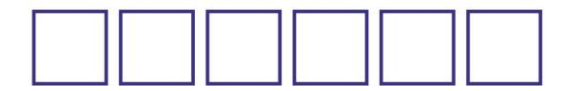

## Obsah

| 1. | Základ    | ní informace                          | . 4 |
|----|-----------|---------------------------------------|-----|
| 1  | L.1 Ú     | lvod                                  | . 4 |
| 1  | l.2 N     | lázvosloví – přednosti                | . 4 |
| 1  | L.3 S     | ložení – základní sestava             | . 5 |
| 1  | L.4 B     | ezpečnostní upozornění                | . 5 |
| 1  | L.5 Li    | ikvidace výrobku                      | . 6 |
| 2. | Zapoje    | ní do systému                         | . 6 |
| 2  | 2.1 E     | lektrická instalace                   | . 6 |
| 2  | 2.2 U     | Imístění systému                      | . 6 |
| 2  | 2.3 N     | 1ontáž                                | . 7 |
| 2  | 2.4. P    | řipojení                              | . 8 |
| 2  | 2.5. U    | lvedení do provozu                    | . 9 |
| 3. | Přehle    | d základních funkcí                   | 10  |
|    | 3.1 C     | Vládací panel                         | 10  |
|    | 3.2 D     | ioda STATUS                           | 10  |
| 3  | 3.3 Т     | lačítka                               | 11  |
|    | 3.4 G     | irafický displej – základní zobrazení | 12  |
|    | 3.5 R     | ežimy hořáku                          | 12  |
| 4. | Obsluh    | ıa                                    | 13  |
| Z  | 1.1 N     | lavigace v menu                       | 13  |
| Z  | 1.2 Z     | apnutí regulátoru – ON                | 13  |
| Z  | 1.2 Z     | apnutí regulátoru – ON                | 13  |
| Z  | 1.3 V     | ypnutí regulátoru – OFF               | 13  |
| Z  | 1.4 Č     | asové programy                        | 14  |
| Z  | 1.5 S     | ervisní heslo                         | 14  |
| 5  | Základ    | ní menu                               | 14  |
| 5  | 5.1 Obraz | ovky základního menu                  | 15  |
| 6  | Hlavní    | menu – obsluha                        | 16  |
| 6  | 5.1 Topné | é okruhy (TO)                         | 17  |
|    | 6.1.1. \  | /ýběr TO                              | 17  |
|    | 6.1.2.    | Stav TO                               | 17  |
|    | 6.1.3.    | Nastavení TO                          | 17  |
|    | 6.1.4.    | Časový program TO                     | 17  |
|    | 6.1.5.    | Servisní nastavení TO                 | 18  |
| 6  | 5.2. C    | bhřev užitkové vody (TUV)             | 19  |
|    | 6.2.1. \  | /ýběr TUV                             | 19  |
|    | 6.2.2.    | Stav TUV                              | 19  |
|    | 6.2.3.    | Nastavení TUV                         | 20  |
|    | 6.2.4.    | Časový program TUV                    | 20  |

|     | 6.2.5.   | Servisní nastavení TUV                                   | 20 |
|-----|----------|----------------------------------------------------------|----|
| 6.3 |          | Akumulační nádrž                                         | 21 |
|     | 6.3.1.   | . Stav                                                   | 21 |
|     | 6.3.2.   | Nastavení                                                | 21 |
|     | 6.3.3.   | časový program                                           | 21 |
|     | 6.3.4.   | . Servisní nastavení                                     | 22 |
| 6.4 |          | Kotel                                                    | 23 |
|     | 6.4.1.   | . Stav                                                   | 23 |
|     | 6.4.2.   | . Nastavení                                              | 23 |
|     | 6.4.3.   | Servisní nastavení                                       | 24 |
| 6.5 |          | Nastavení systému                                        | 25 |
|     | 6.5.1    | Datum a čas                                              | 25 |
|     | 6.5.2    | Jazyk                                                    | 25 |
|     | 6.5.3    | Nastavení všeobecná                                      | 25 |
|     | 6.5.4    | Servis                                                   | 25 |
| 6.6 | <b>.</b> | Hořák                                                    | 27 |
|     | 6.6.1.   | . Stav                                                   | 27 |
|     | 6.6.2.   | . Nastavení                                              | 27 |
|     | 6.6.3.   | S. Servisní nastavení                                    | 28 |
|     | 6.6.4.   | - Funkce "Manostat"                                      | 28 |
| 6.7 |          | Alarmy                                                   | 29 |
|     | 6.7.1    | Kódy alarmů                                              | 29 |
| 6.8 |          | Solární systém                                           | 30 |
|     | 6.8.1.   | . Stav                                                   | 30 |
|     | 6.8.2.   | . Nastavení                                              | 30 |
|     | 6.8.3.   | S. Servisní nastavení                                    | 31 |
| 6.9 |          | Info                                                     | 31 |
| 7.  | Rozšíi   | íření systému                                            | 32 |
| 7.1 |          | Lambda sonda                                             | 32 |
| 7.2 |          | Solar                                                    | 33 |
| 7.3 |          | Akumulační zásobník                                      | 33 |
| 7.3 |          | Otopné okruhy - rozšíření                                | 33 |
| 8.  | Techr    | nické údaje systému                                      | 34 |
| 9.  | Zapoj    | jení modulů                                              | 34 |
| 10. | Součá    | ásti systému, teplotní čidla, regulátory teploty, kabely | 39 |

## 1. Základní informace

## 1.1 Úvod

Regulátor kotle je mikroprocesorovým zařízením, které je určeno pro řízení kotle, ale také pro systém centrálního vytápění a ohřevu teplé užitkové vody.

Zařízení řídí proces spalování prostřednictvím odpovídajícího množství paliva a spalovacího vzduchu. Díky polovodičovým čidlům je výkon regulován plynule.

Prostřednictvím naprogramovaných algoritmů a možností regulace řady parametrů, regulátor přináší možnosti uplatnění v různých topných systémech.

## 1.2 Názvosloví – přednosti

**Regulátor** – sestava elektronických zařízení, která v různé konfiguraci slouží pro řízení kotle, otopného a solárního systému

**Grafický displej** – spolu s tlačítky slouží k intuitivnímu ovládání regulátoru. Typ písma a ikon je dostatečně viditelný pro všechny uživatele.

Menu – struktura ovládání je uspořádána ve dvou úrovních – menu základní, menu hlavní.

INFO – tlačítko, jímž lze vyvolat nápovědu pro každý parametr a menu.

Menu Akumulační zásobník – řízení otopného systému při využití akumulace tepla.

Menu **Solární systém** – regulátor řídí solární systém ve spolupráci s kotlem a akumulačním zásobníkem.

**Procesorová část regulátoru** – je umístěna pod displejem s ovládacími tlačítky. V tomto dílu je osazen rovněž programovací konektor regulátoru.

**Základní modul** – je vždy součástí systému (spolu s displejem) – obsahuje vstupy a výstupy pro řízení kotle a jeho periferií. Modul "6"

**Rozšíření regulátoru** – použitím sériové sběrnice typu CAN je možné rozšíření regulátoru na maximálně 16 topných obvodů, 2 obvody teplé vody, akumulační zásobník, solární systém.

**Historie poruchových stavů** – regulátor zachovává údaje o posledních dvaceti poruchových stavech včetně popisu a doby události.

**Kalendář** – regulátor umožňuje programování v týdenním cyklu včetně různých teplot pro vytápění a časů pro ohřev teplé užitkové vody.

Statistiky – regulátor zachovává údaje o práci systému kotle a umožňuje sledování spotřeby paliva.

**Nastavení originálních hodnot** – regulátor umožňuje návrat k originálním nastavovacím hodnotám kotle a otopných obvodů.

## 1.3 Složení – základní sestava

- Display s tlačítky
- Základní modul CAN I/O (Modul 6)
- Komunikační kabel CAN (k propojení Modulu 6 a Displeje)
- Napájecí kabel 12V (k napájení displeje z modulu 6)
- Síťový kabel (přívod síťového napětí k modulu 6)
- Návod k obsluze
- Záruční list

### 1.4 Bezpečnostní upozornění

- ! POZOR NEBEZPEČÍ ÚRAZU ELEKTRICKÝM PROUDEM !
- Před montáží a použitím zařízení je nutno prostudovat vzít na vědomí návod k regulátoru.
- V případě jakékoliv práce na zařízení je třeba dodržovat doporučení výrobce.
- Je nutné vyvarovat se zakázaných manipulací.
- Zařízení je dovoleno používat pouze v souladu s návodem.
- Zařízení není hračka, je nutné zabránit dětem v náhodné manipulaci.
- Je nutno zabránit v manipulaci nepoučeným osobám.
- Je zakázáno provádět změny na elektrických a mechanických částech zařízení.
   Zásahy by mohly vést k nesprávné činnosti zařízení, činnosti odporující normám a bezpečnostním předpisům.
- Zařízení nesmí být vystaveno působení vody, vlhkosti, prachu, vibrací a ohně.
- Větrací otvory zařízení se nesmí uzavírat ani omezovat. Je nutné zajistit přístup vzduchu k zařízení.
- Zařízení je určeno pro montáž ve vnitřních prostorách.
- Zařízení musí být náležitě upevněno, odpovídajícím způsobem musí být upevněny i veškeré přívody k zařízení.
- Instalace zařízení se musí shodovat s doporučeným montážním schématem a musí odpovídat příslušným elektrotechnickým předpisům.
- Servisní činnosti může vykonávat pouze školená osoba autorizovaného servisu.
- Pro čištění zařízení není dovoleno používat benzín, organická rozpouštědla ani jiné chemické látky, které mohou poškodit zařízení.

## 1.5 Likvidace výrobku

Elektronické zařízení je vyrobeno z materiálů, které lze recyklovat. Po ukončení doby životnosti je nutné zařízení zlikvidovat v souladu s doporučeními výrobce a obecnými předpisy pro recyklaci. Zařízení nelze likvidovat společně s komunálním odpadem.

## 2. Zapojení do systému

## 2.1 Elektrická instalace

Před instalací je nutné seznámit se s celým tímto návodem.

Osoba provádějící montáž je povinna prokázat se potřebným oprávněním.

Všechna propojení je potřeba provést materiálem, který je určen pro teploty do +75°C.

Všechna propojení musí odpovídat montážním schématům a obecným technickým podmínkám platným v místě montáže.

#### UPOZORNĚNÍ !!!

Zařízení je nutné připojit do samostatně jištěného obvodu napájecího napětí.

## 2.2 Umístění systému

Zařízení je určeno pro montáž v krytých technických nebo obytných prostorech. Pro výběr místa instalace je potřeba postupovat následovně:

- 1. Místo montáže nesmí být zatíženo nadměrnou vlhkostí nebo parami způsobujících korozi.
- 2. Místo montáže musí být v dostatečné vzdálenosti od elektrických zařízení vysokého napětí.
- 3. Teplota v místě montáže nesmí překračovat 60°C a nesmí být nižší než 0°C. Vzdušná vlhkost v prostoru montáže by se měla pohybovat v rozmezí 5 95%.

## 2.3 Montáž

Ovládací panel a základní modul (Mod 6) je namontován na kotli, externí montáž se týká pouze rozšiřujících (silových) modulů.

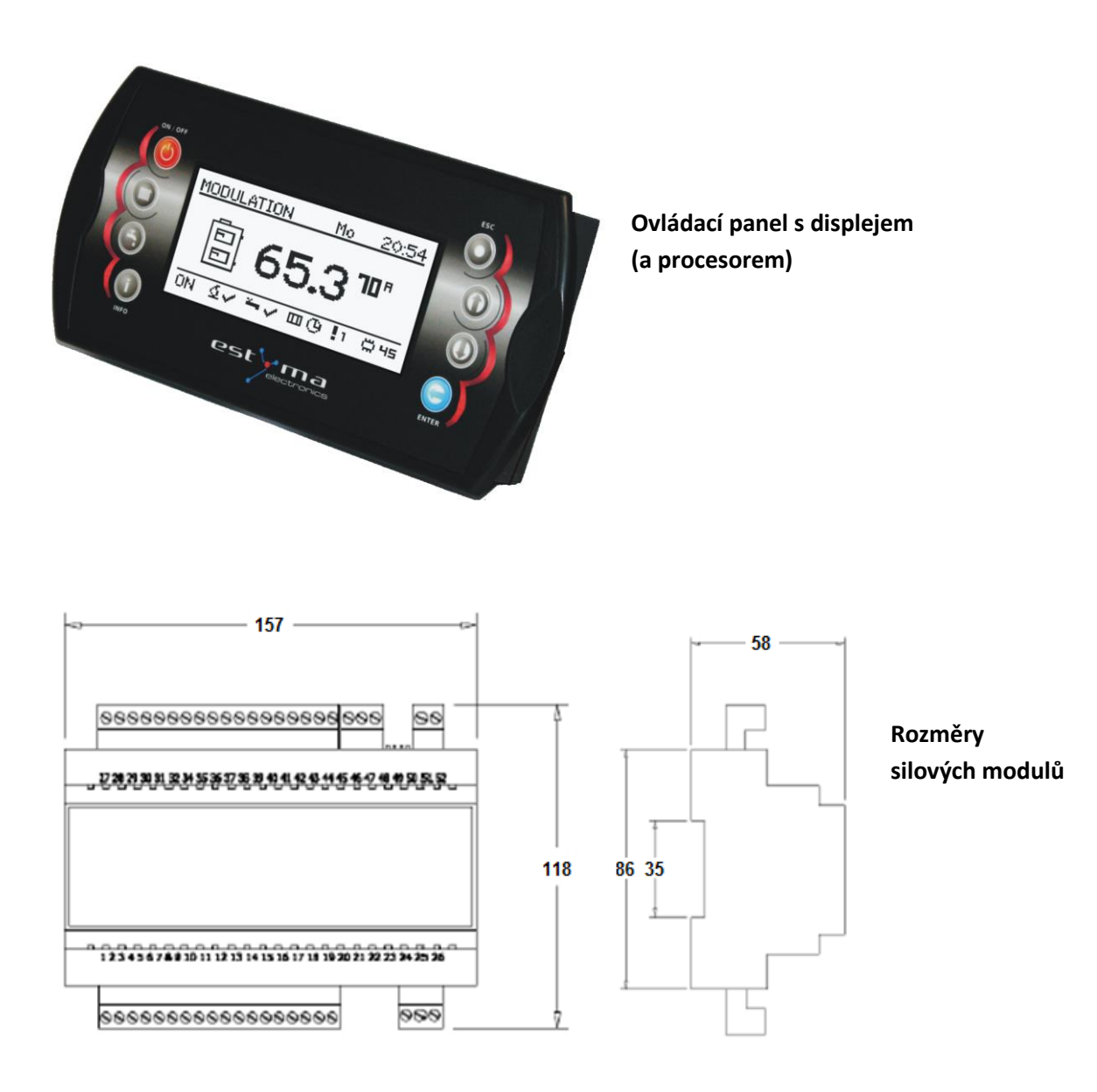

Základní modul i rozšiřující (silové) moduly jsou konstruovány pro montáž na standardní lištu DIN 35mm. Umístění modulu je doporučeno v prostoru s odpovídajícími možnostmi přístupu.

## 2.4. Připojení

K regulátoru se připojují čidla a výkonové prvky potřebné pro provoz kotle. Na obrázku je uvedeno schéma připojení základní funkční sestavy. V tabulkách je uveden popis vstupů a výstupů regulátoru.

UPOZORNĚNÍ !!! V žádném případě nelze zaměnit vodič ochranný (PE) a nulový (N). Veškeré práce na zařízení je možno provádět pouze při odpojení zařízení ze sítě. Práce na elektrické instalaci je oprávněna provádět pouze osoba s příslušným oprávněním.

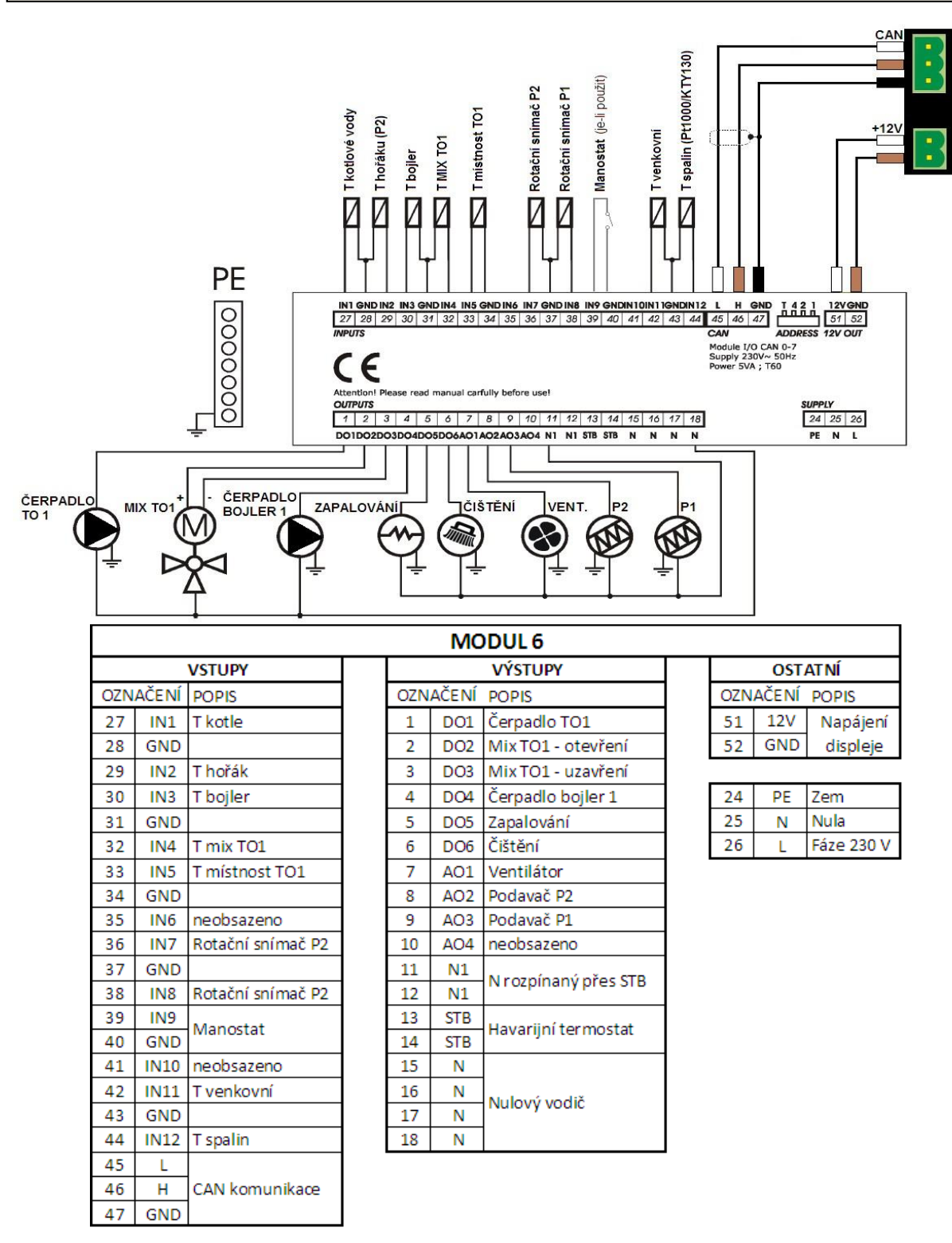

### Připojení ovládacího panelu

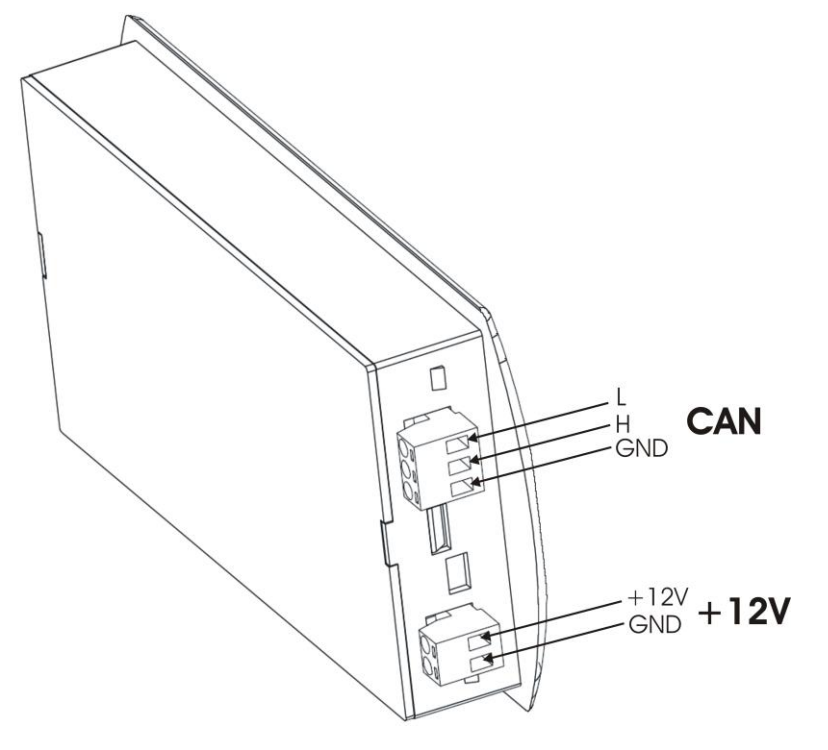

## 2.5. Uvedení do provozu

Uvedení zařízení do provozu je oprávněna provádět výrobce nebo osoba proškolená výrobcem s příslušnými odbornými znalostmi.

#### ! UPOZORNĚNÍ !

Parametry nastavení pro jednotlivé typy kotlů jsou uvedeny v sešitu "Tabulky standardního nastavení".

Nastavení obsahuje obecné hodnoty, některé hodnoty se v jednotlivých konkrétních instalacích mohou lišit.

## 3. Přehled základních funkcí

## 3.1 Ovládací panel

## Grafický display

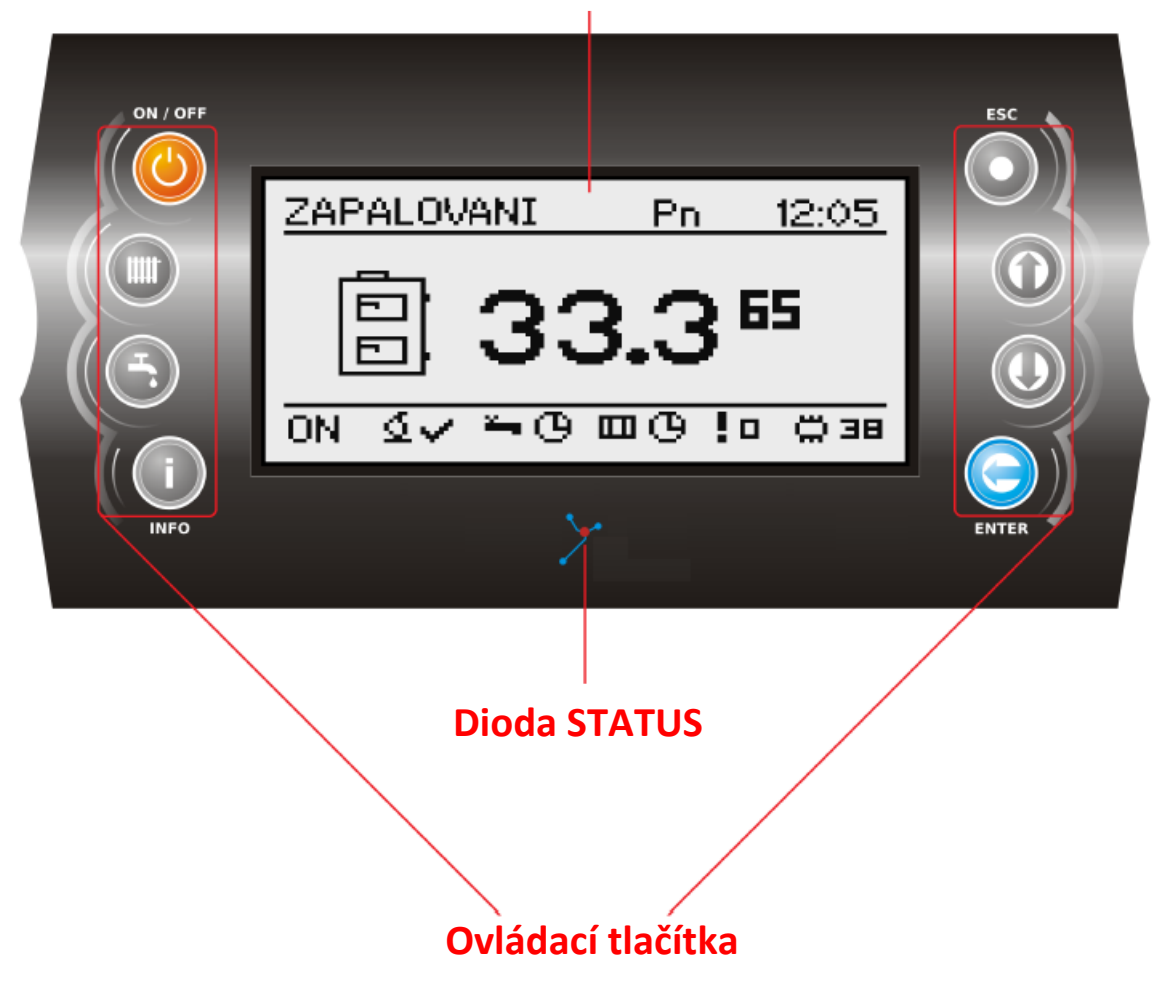

## 3.2 Dioda STATUS

| Stav diody      | Význam                           |
|-----------------|----------------------------------|
| Zelená - svítí  | Regulátor vypnut                 |
| Zelená - bliká  | Regulátor vypnut, hořák vypnut   |
| Žlutá - svítí   | Regulátor zapnutý, hořák zapnutý |
| Žlutá - bliká   | Hořák v provozu                  |
| Červená - svítí | Alarm před potvrzením            |
| Červená - bliká | Alarm aktivní                    |

## 3.3 Tlačítka

| Tlačítko | Funkce / Ovládání                                                                  |
|----------|------------------------------------------------------------------------------------|
| ON / OFF | Zapnutí / Vypnutí regulátoru - stiskem tlačítka > 3 sec.                           |
|          | Přímý vstup do nastavení topných okruhů (TO)                                       |
| 5        | Přímý vstup do nastavení ohřevu užitkové vody (TUV)                                |
| INFO     | Informace o Menu<br>Informace o parametrech                                        |
| ESC      | Návrat do vyšší úrovně Menu<br>Nepotvrzení změny parametru                         |
|          | Vstup do základního Menu<br>Pohyb po Menu<br>Zvýšení hodnoty editovaného parametru |
|          | Vstup do základního Menu<br>Pohyb po Menu<br>Snížení hodnoty editovaného parametru |
| ENTER    | Vstup do Menu<br>Potvrzení změny editovaného parametru<br>Potvrzení Alarmu         |

## 3.4 Grafický displej – základní zobrazení

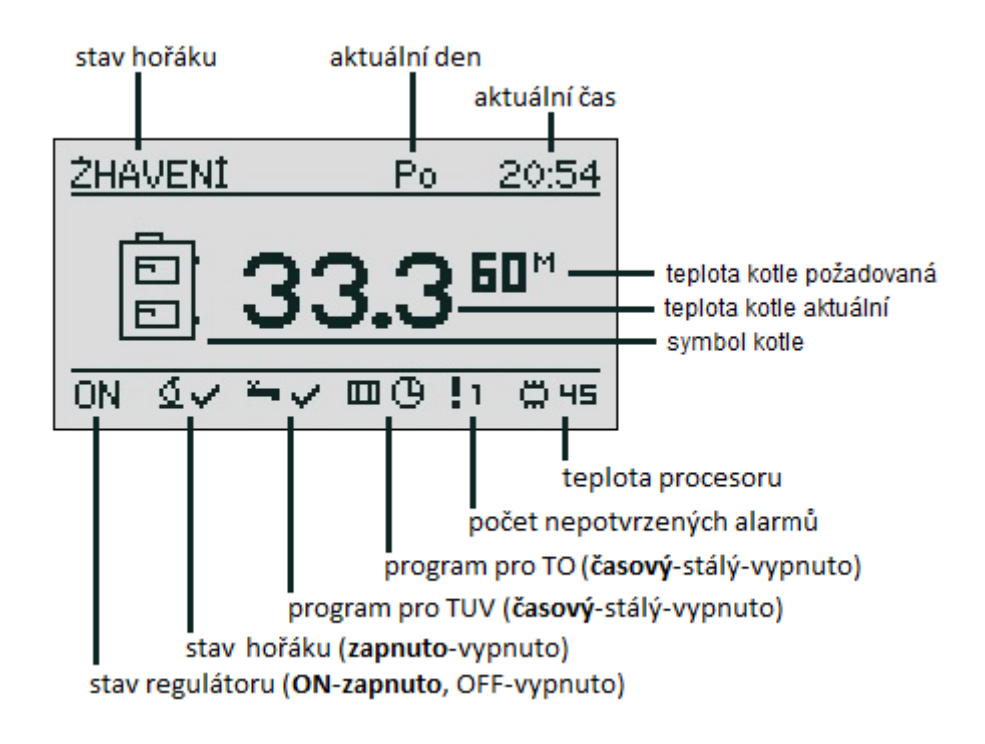

## 3.5 Režimy hořáku

| Stav        | Význam                                                                                              |  |
|-------------|----------------------------------------------------------------------------------------------------|--|
| Vypnuto     | Provoz hořáku vypnutý v menu Hořák > Nastavení                                                      |  |
| Čištění     | Čištění hořáku prostřednictvím 100% foukání ventilátoru                                             |  |
| Žhavení     | Podávání zapalovací dávky paliva do hořáku, aktivace zapalovacích spirál a ventilátoru              |  |
| Rozhořívání | Po správném průběhu fáze Žhavení dojde k dodání dalšího paliva a jeho rozhoření po<br>ploše hořáku. |  |
| Výkon 1     | Hořák pracuje stále na nastavený výkon 1                                                            |  |
| Výkon 2     | Hořák pracuje stále na nastavený výkon 2                                                            |  |
| Modulace    | Hořák pracuje automaticky na výkon, který odpovídá aktuální potřebě systému.                        |  |
|             |                                                                                                    |  |
| Stop        | Hořák nepracuje, program hořáku = Zapnuto, potřebná teplota kotle je dosažena.                      |  |

## 4. Obsluha

## 4.1 Navigace v menu

Systém má 2 úrovně Menu – Základní a Hlavní - obě přístupné uživateli, vnořené menu Servis je přístupné pouze školeným osobám.

Menu základní – slouží pro rychlý přístup k základním funkcím regulátoru. Vstup do menu – prostřednictvím tlačítka "šipka nahoru", "šipka dolů".

Menu hlavní – dovoluje vstup do všech funkcí regulátoru (monitorování stavů, změna nastavení, servisní nastavení). Vstup do menu – prostřednictvím tlačítka "enter".

Návrat do hlavní obrazovky se z každé funkce uskutečňuje prostřednictvím tlačítka "Esc".

#### UPOZORNĚNÍ !!!

Servisní menu je určeno pouze pro kvalifikovanou osobu. Náhodné změny parametrů mohou způsobit nesprávnou činnost systému.

## 4.2 Zapnutí regulátoru – ON

Zapnutí regulátoru se uskutečňuje obsluhou tlačítka "ON /OFF" po dobu 3 sekund, jestliže je regulátor ve stavu "OFF".

## 4.3 Vypnutí regulátoru – OFF

Vypnutí regulátoru se uskutečňuje obsluhou tlačítka "ON/OFF" po dobu 3 sekund, jestliže je regulátor ve stavu "ON".

#### UPOZORNĚNÍ !!!

Po vypnutí regulátoru může ještě probíhat činnost hořáku (v závislosti na aktuálním stavu kotle). Tuto činnost není dovoleno žádným způsobem přerušit.

Jestliže je nutné vypnutí napájecího napětí regulátoru, je dovoleno uskutečnit jej po dokončení práce hořáku (stav "VYPNUTO").

## 4.4 Časové programy

Regulátor obsahuje týdenní kalendář. Díky tomu je možno programovat činnost různých systémů v návaznosti na aktuální hodinu a den v týdnu. Datum i čas je zálohován i v případě výpadku napájení baterií, která má životnost cca 2 roky.

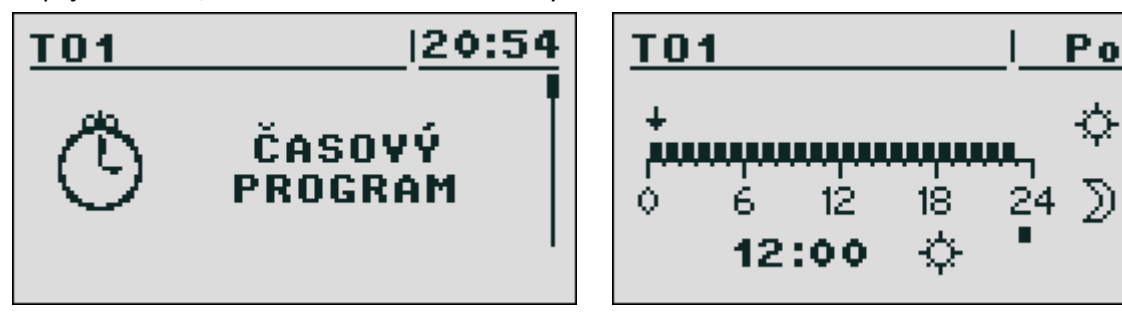

Programování je pro každý obvod samostatné (obvod vytápění 1-16, obvod ohřevu TUV 1-2, obvod akumulačního zásobníku). Programování pro každý z těchto obvodů se děje podle stejného schématu.

Výběr dne – po vstupu do menu "časový program" označení dne pulzuje. Tlačítky "šipka" vybereme požadovaný den a výběr potvrdíme tlačítkem "Enter".

Programování: po výběru dne začne pulzovat ukazatel na časové ose. Symbol slunce na display označuje teplotu komfortní – vybíráme tlačítkem "šipka nahoru", symbol měsíčku označuje teplotu ekonomickou – vybíráme tlačítkem "šipka dolů". Po nastavení požadovaných teplot pro všech 24 hodin vybraného dne potvrdíme správnost volby tlačítkem "Enter".

#### UPOZORNĚNÍ !!!

Hodnoty teplot - komfortní, ekonomická - nastavujeme v menu "nastavení" samostatně pro každý topný obvod.

## 4.5 Servisní heslo

Vstup do servisního menu je chráněn heslem. Po vložení správného hesla je odblokován vstup do servisních menu, odblokování je platné po 10 minut od poslední obsluhy některého z tlačítek. Heslo se skládá ze dvou částí – dvoumístné číslo, jež se shoduje s aktuálně nastavenou teplotou kotle a 3 písmen "………".

#### UPOZORNĚNÍ !!!

Servisní menu je určeno pouze pro kvalifikovanou osobu. Náhodné změny parametrů mohou způsobit nesprávnou činnost systému. Z úvodní obrazovky přejdeme do základního menu prostřednictvím tlačítka "šipka dolu", šipky slouží rovněž pro pohyb v menu, návrat do úvodní obrazovky tlačítkem "esc".

## 5.1 Obrazovky základního menu

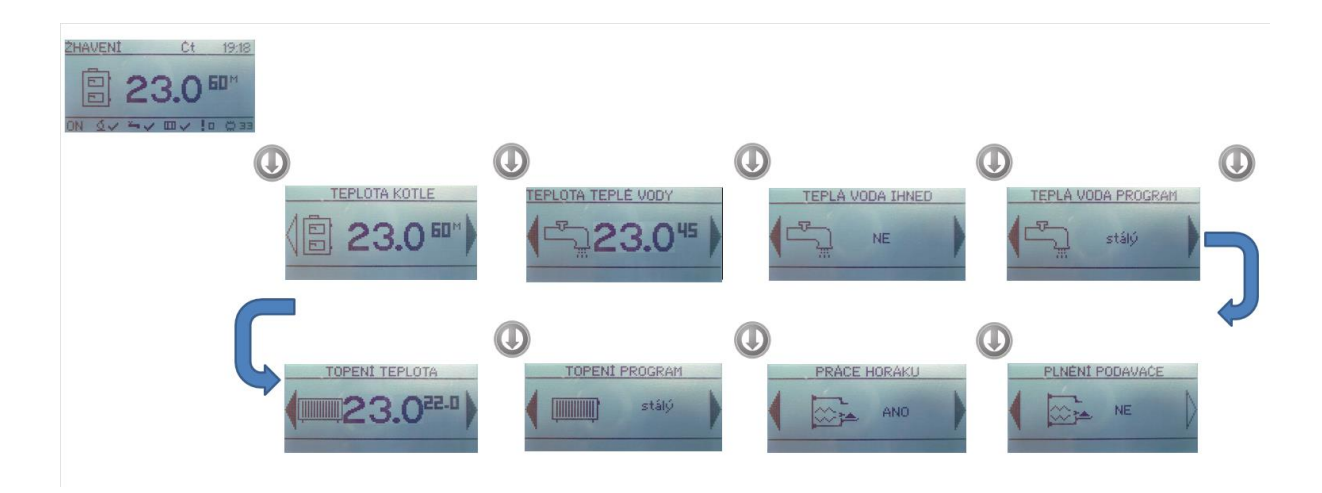

## 6 Hlavní menu – obsluha

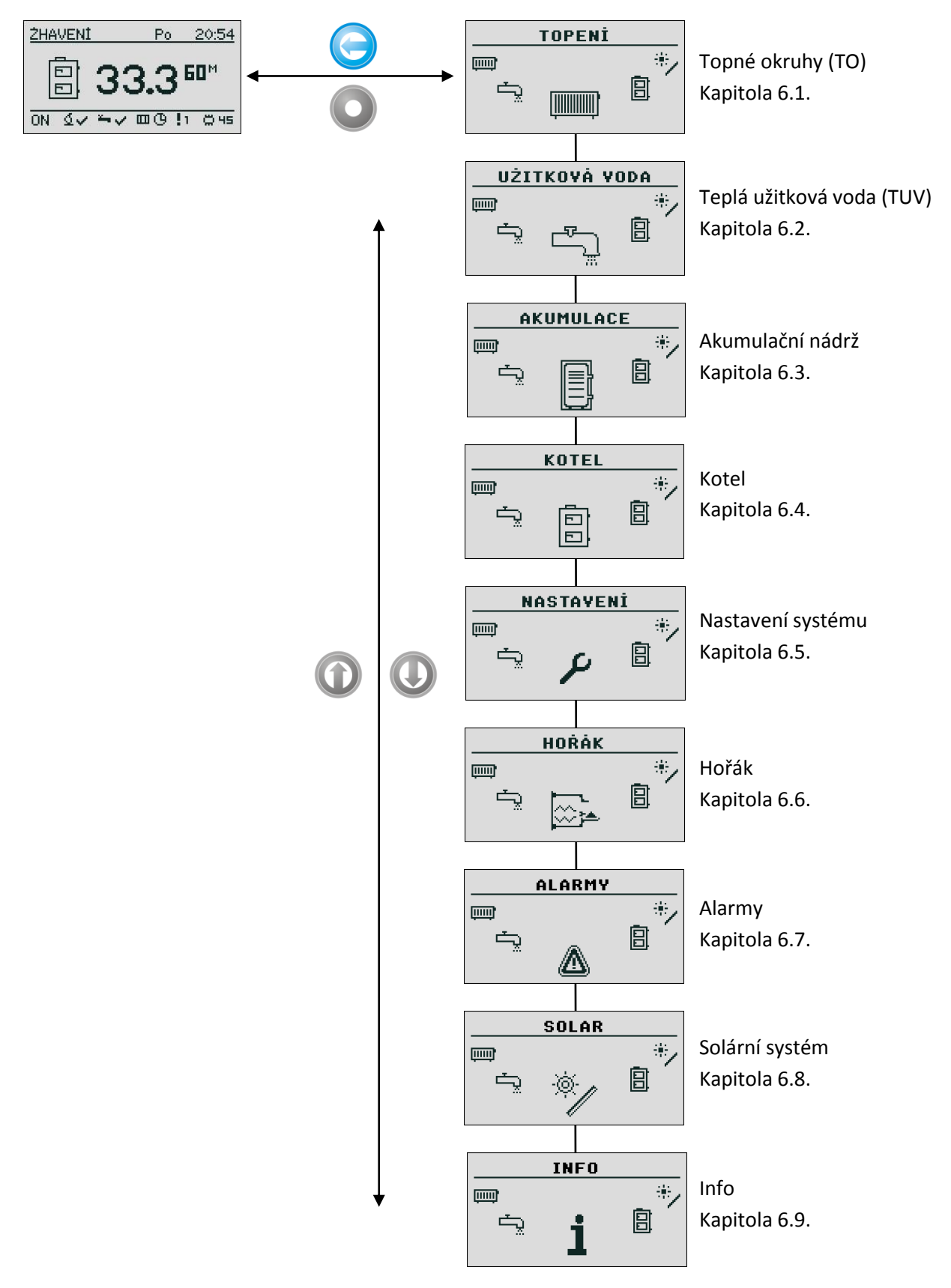

Vstup do hlavního menu – tlačítkem ENTER, pohyb v menu nahoru a dolu šipkami, vstup do dalších úrovní jednotlivých menu tlačítkem ENTER.

## 6.1 Topné okruhy (TO)

#### 6.1.1. Výběr TO

potvrdíme otopný systém TO1 nebo šipkami vybereme jiný (TO2, TO3,...) a následně potvrdím "ENTER". Šipkou dolů" vyboromo dolží dílží Monu (STAV, NASTAVENÍ, ČASOVÝ DROCRA, SERV

Šipkou "dolů" vybereme další dílčí Menu (STAV, NASTAVENÍ, ČASOVÝ PROGRA , SERVIS) a výběr potvrdíme "ENTER"

#### 6.1.2. Stav TO

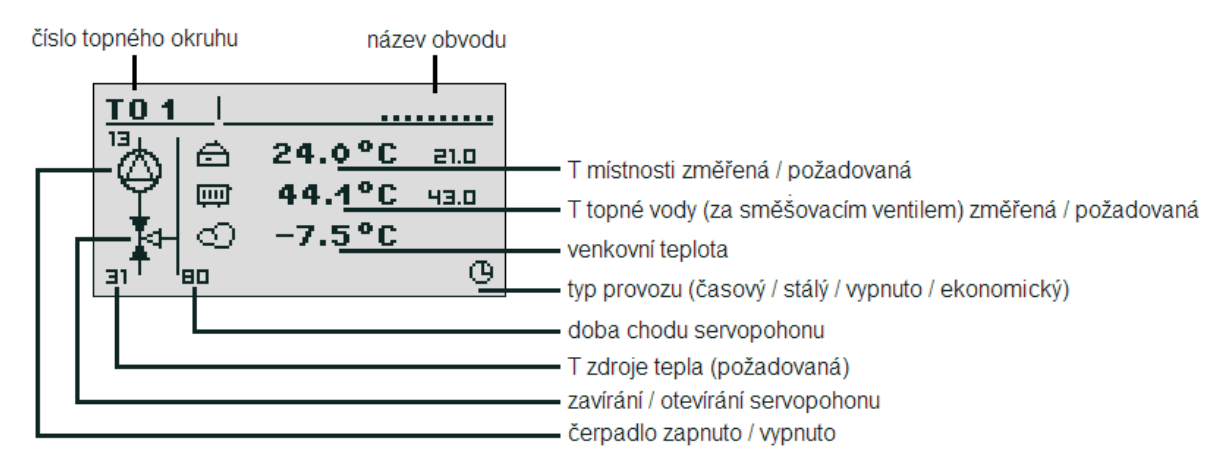

POZNÁMKA: uvedené zobrazení displeje popisuje stav, kdy:

T místnosti změřená = 24,0°C je vyšší než T místnosti požadovaná = 21°C, T topné vody požadovaná =43°C (z ručního nastavení nebo výpočtem odvozená od venkovní teploty -7,5°C - prostřednictvím nastavení ekvitermní křivky) je nižší než T topné vody změřená → servo uzavírá, čerpadlo není aktivní.

#### 6.1.3. Nastavení TO

| Funkce             | Popis                                                                                                    |
|--------------------|----------------------------------------------------------------------------------------------------|
| Teplota komfortní  | Teplota v místnosti požadovaná v době topení                                                                                                    |
| Program            | <ul> <li>A) Časový – komfortní teplota je udržována v době určení časovým programem</li> <li>B) Stálý – komfortní teplota je udržována stále – bez ohledu na časový program</li> <li>C) Vypnuto</li> <li>D) Ekonomický</li> </ul> |
| Teplota ekonomická | Teplota v místnosti požadovaná mimo dobu pro komfortní teplotu                                                                                                    |

Parametry nastavení pro jednotlivé typy kotlů jsou uvedeny v sešitu "Tabulky standardního nastavení "

Nastavení obsahuje obecné hodnoty, některé hodnoty se v jednotlivých konkrétních instalacích mohou lišit.

## 6.1.4. Časový program TO

Slouží pro nastavení časových oken pro ohřev. Popis nastavení časových oken je v kapitole 4.4 – Časové programy

### 6.1.5. Servisní nastavení TO

#### **UPOZORNĚNÍ**!

#### Servisní menu je určeno pouze pro kvalifikovanou osobu.

Náhodné změny parametrů mohou způsobit nesprávnou činnost systému.

| Funkce                | Popis                                                                                                    |
|-----------------------|----------------------------------------------------------------------------------------------------|
| MAX VENTEPL vyp komf. | Maximální venkovní teplota, při které pracuje oběhové čerpadlo v režimu<br>komfortním                                                                                                    |
| MAX VENTEPL vyp ekon. | Maximální venkovní teplota, při které pracuje oběhové čerpadlo v režimu ekonomickém                                                                                                    |
| Min T čerpadlo TO     | Minimální teplota kotle, při které může pracovat oběhové čerpadlo TO                                                                                                    |
| Zdroj                 | Zdroj energie pro topné okruhy (kotel, akumulace)                                                                                                    |
| Maximální teplota     | Maximální dovolená teplota TO                                                                                                    |
| Doba běhu serva       | Doba potřebná pro úplné otevření serva TO                                                                                                    |
| Priorita TV           | V průběhu ohřevu TUV nepracuje čerpadlo TO                                                                                                    |
| Test čerpadla         | Manuální kontrola práce čerpadla TO                                                                                                    |
| Test serva            | Manuální kontrola práce serva                                                                                                    |
| Název obvodu          | Možnost zadat název obvodu TO                                                                                                    |
| Teplota TO pro -20°C  | Nastavení bodu ekvitermní křivky pro -20°C                                                                                                    |
| Teplota TO pro 0°C    | Nastavení bodu ekvitermní křivky pro 0°C                                                                                                    |
| Teplota TO pro +10°C  | Nastavení bodu ekvitermní křivky pro 10°C                                                                                                    |
| Součinitel korekce    | Koriguje teplotu topné vody vzhledem k rozdílu požadované a naměřené teploty                                                                                                    |
| Režim práce           | ruční – teplota TO zadávána ručně<br>počasí – teplota TO je určena podle vnější teploty a nastavení ekvitermní křivky                                                                       |
| Teplota TO ručně      | Teplota topné vody okruhu pro ruční režim                                                                                                    |
| Čidlo pokojové        | Nedostatek – pokojové čidlo není použito<br>CTP1 – čidlo bez nastavení (METR0127)<br>CTP2 – nastavitelné nebo bezdrátové čidlo (METR0126, METR0142)<br>CAN – pokojové čidlo s LCD displejem |
| Čidlo TO              | Nastavení čidla teploty topné vody (za směšovacím ventilem)                                                                                                    |
| Čerpadlo stále        | ANO – čerpadlo pracuje i po dosažení žádané teploty v místnosti<br>NE – po dosažení žádané teploty v místnosti je čerpadlo vypnuto                                                          |

Parametry nastavení pro jednotlivé typy kotlů jsou uvedeny v sešitu "Tabulky standardního nastavení " Nastavení obsahuje obecné hodnoty, některé hodnoty se v jednotlivých konkrétních instalacích mohou lišit.

#### POZNÁMKA:

Součinitel korekce ovlivňuje vypočtenou teplotu topné vody. V případě, že T místnosti skutečná je vyšší než T požadovaná – snižuje T vody, v případě, že T místnosti skutečná je nižší než T požadovaná – zvyšuje T vody podle vzorce:

T topné vody = T topné vody vypočtená + (T míst.požadovaná – T míst.skutečná) \* Koeficient korekce

6.2. Ohřev užitkové vody (TUV)

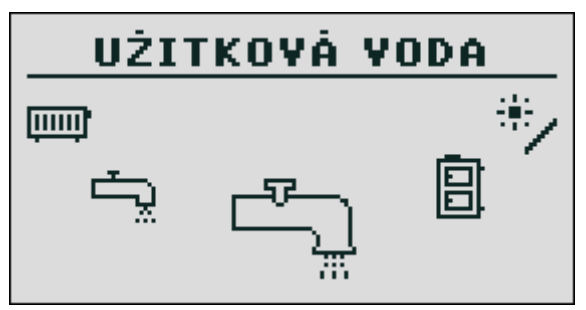

#### 6.2.1. Výběr TUV

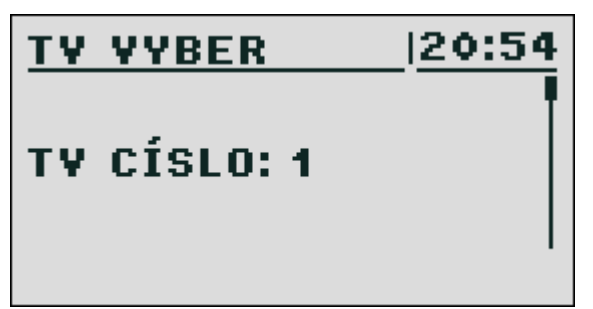

### 6.2.2. Stav TUV

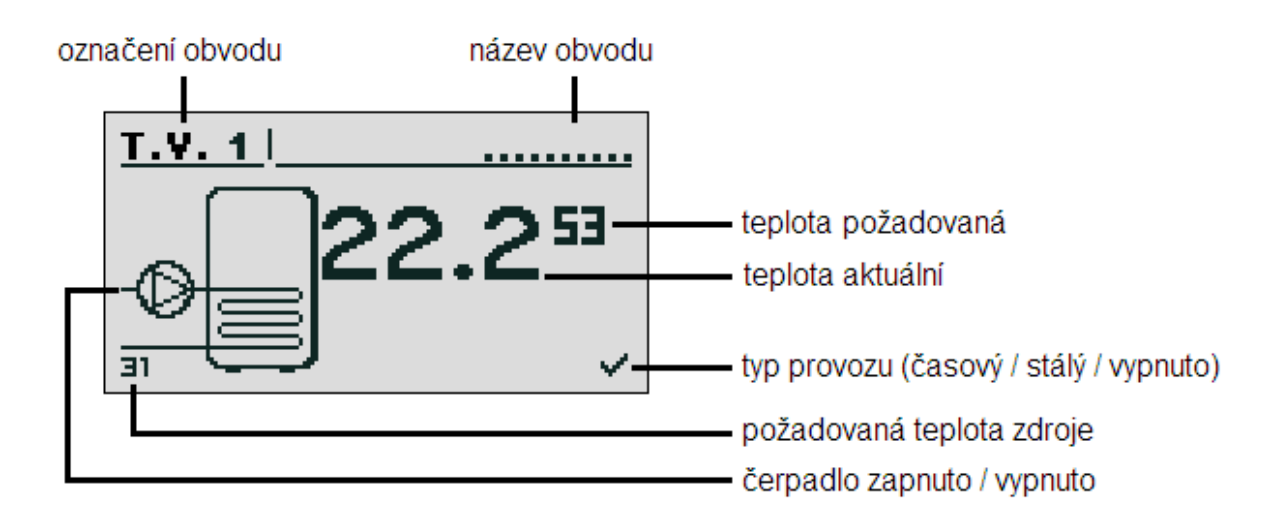

POZN: uvedené zobrazení popisuje stav, kdy T bojleru skutečná (změřená) = 50°C je vyšší než T bojleru požadovaná (nastavená) = 45°C, požadovaná T zdroje (kotel, Aku) =7°C – zdroj nemá signál pro aktivaci provozu, čerpadlo není aktivováno

#### 6.2.3. Nastavení TUV

| Funkce             | Popis                                                                           |
|--------------------|---------------------------------------------------------------------------------|
| Teplota komfortní  | Žádaná teplota vody v bojleru                                                   |
|                    | Časový – v závislosti na časovém programu                                       |
| Program            | Stálý – bez ohledu na časový program                                            |
|                    | Vypnuto – ohřev TUV vypnut                                                      |
| Ohřev nyní         | Jednorázový ohřev TUV bez ohledu na časový program                              |
| Hystereze          | Hodnota snížení teploty TUV pod teplotu komfortní po němž se aktivuje ohřev TUV |
| Teplota ekonomická | Teplota vody v bojleru mimo nastavený program                                   |

Parametry nastavení pro jednotlivé typy kotlů jsou uvedeny v sešitu "Tabulky standardního nastavení "

Nastavení obsahuje obecné hodnoty, některé hodnoty se v jednotlivých konkrétních instalacích mohou lišit.

### 6.2.4. Časový program TUV

Slouží pro nastavení časových oken pro ohřev TUV

Popis nastavení časových oken je v oddílu 4.4 – Časové programy

#### 6.2.5. Servisní nastavení TUV

#### UPOZORNĚNÍ !!!

Servisní menu je určeno pouze pro kvalifikovanou osobu. Náhodné změny parametrů mohou způsobit nesprávnou činnost systému.

| Funkce            | Popis                                                                                         |
|-------------------|-----------------------------------------------------------------------------------------------|
| Delta zdroje      | Navýšení teploty zdroje nad požadovanou teplotu TUV v průběhu ohřevu                          |
| Zdroj             | Označuje zdroj energie pro TUV                                                                |
| Maximální teplota | Maximální teplota vody v bojleru                                                              |
| Delta MIN teploty | Minimální rozdíl teploty zdroje a vody v bojleru, při které může pracovat<br>oběhové čerpadlo |
| Test čerpadla     | Kontrola práce čerpadla TUV                                                                   |
| Název obvodu      | Možnost zadat název obvodu TUV                                                                |

Parametry nastavení pro jednotlivé typy kotlů jsou uvedeny v sešitu "Tabulky standardního nastavení "

Nastavení obsahuje obecné hodnoty, některé hodnoty se v jednotlivých konkrétních instalacích mohou lišit.

## 6.3. Akumulační nádrž

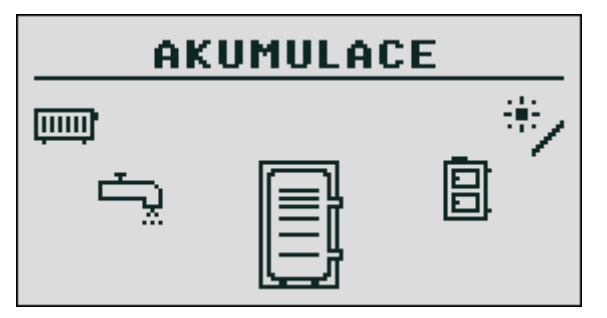

#### 6.3.1. Stav

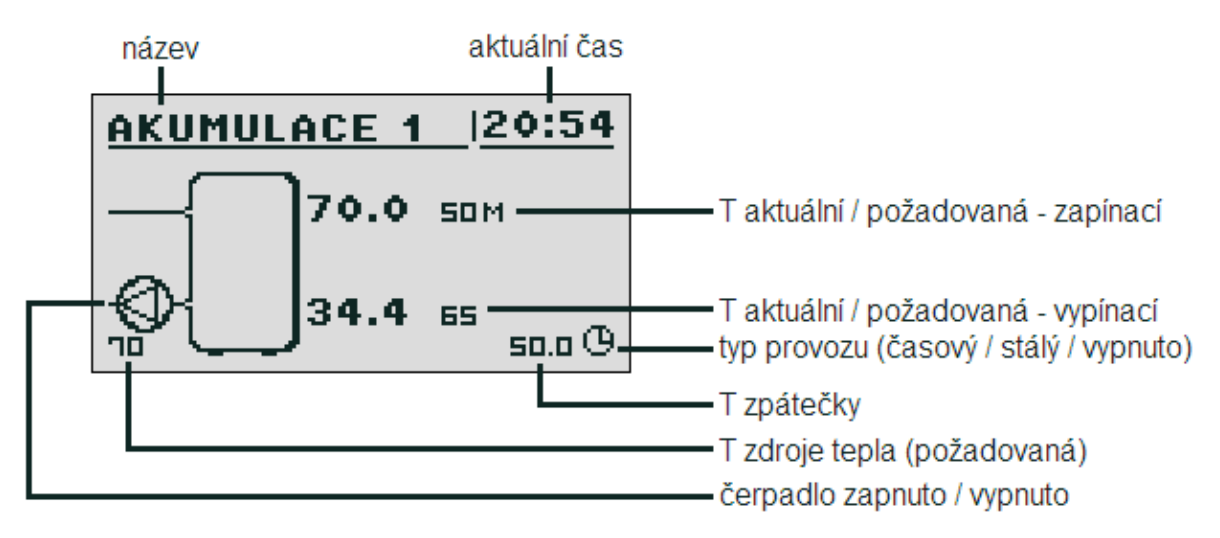

#### 6.3.2. Nastavení

| Funkce             | Popis                                                                                                    |
|--------------------|----------------------------------------------------------------------------------------------------|
| Požadovaná T horní | Snížení teploty pod nastavenou hranici aktivuje proces nabíjení                                                                                     |
| Požadovaná T dolní | Překročení teploty nad nastavenou hranici ukončí proces nabíjení                                                                                    |
| Program            | Stálý – akumulační nádrž je dobíjena bez ohledu na časový program<br>Časový – akumulační nádrž je dobíjena podle nastavení časových oken<br>Vypnuto |

Parametry nastavení pro jednotlivé typy kotlů jsou uvedeny v sešitu "Tabulky standardního nastavení " Nastavení obsahuje obecné hodnoty, některé hodnoty se v jednotlivých konkrétních instalacích mohou lišit.

## 6.3.3. Časový program

Slouží pro nastavení časových oken pro ohřev akumulační nádrže.

Popis nastavení časových oken je v oddílu 4.4 – Časové programy

## 6.3.4. Servisní nastavení

#### UPOZORNĚNÍ !!!

#### Servisní menu je určeno pouze pro kvalifikovanou osobu.

Náhodné změny parametrů mohou způsobit nesprávnou činnost systému.

| Funkce         | Popis                                                                         |
|----------------|-------------------------------------------------------------------------------|
| Min T čerpadla | Minimální teplota AKU v horní části, při které může pracovat oběhové čerpadlo |
|                | то                                                                            |
| Autom. T horní | 0) - Ručně – dle zadané teploty                                               |
|                | 1) - Automaticky – podle nastavení teplot jednotlivých spotřebičů             |

Parametry nastavení pro jednotlivé typy kotlů jsou uvedeny v sešitu "Tabulky standardního nastavení " Nastavení obsahuje obecné hodnoty, některé hodnoty se v jednotlivých konkrétních instalacích mohou lišit.

#### 6.4. Kotel

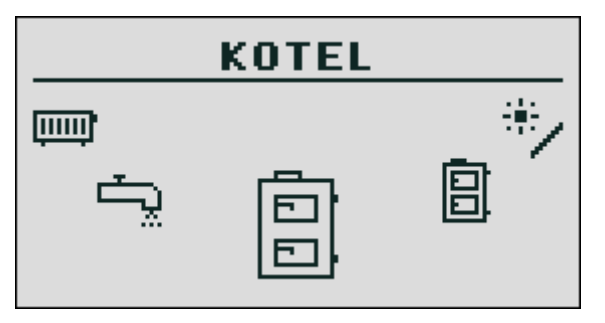

#### 6.4.1. Stav

Regulátor umožňuje sledování práce kotle za posledních 24 hodin. Display zobrazuje teplotu kotle a výkon hořáku. Údaj "Hodiny" ukazuje dobu, ve které kotel pracoval se stabilními parametry. Na obrazovce je znázorněn průběh práce po dobu 2 hodin, předchozí průběh bude zobrazen po stisku tlačítka "šipka nahoru".

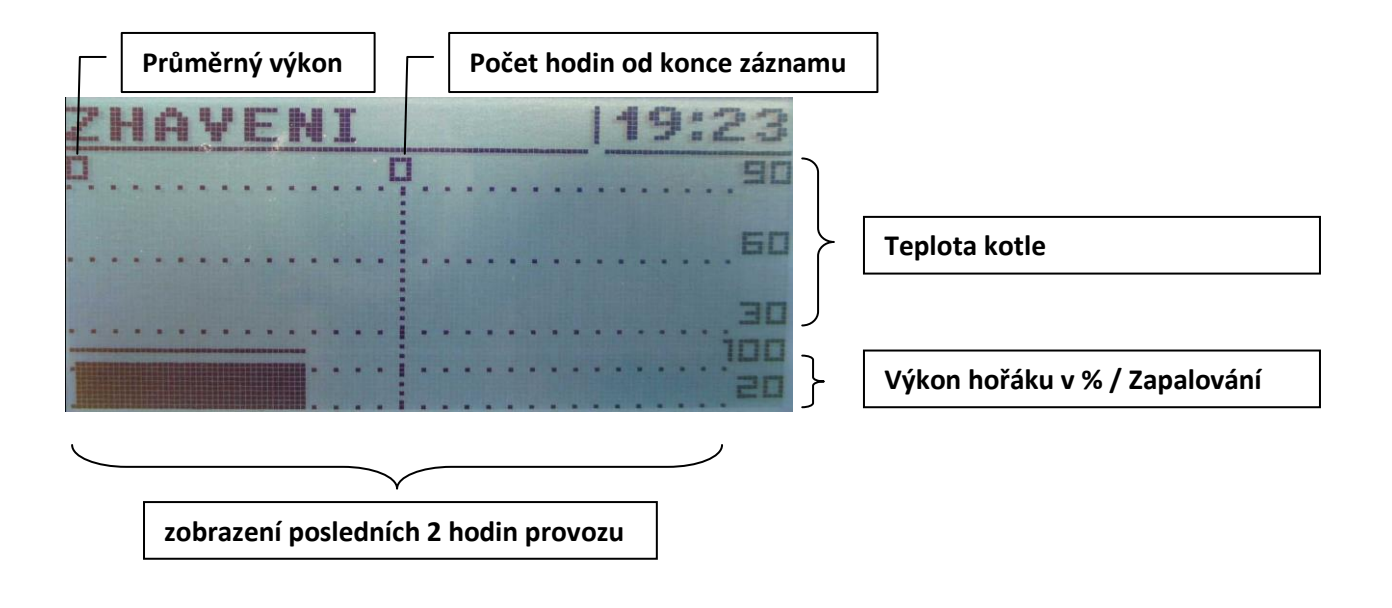

#### 6.4.2. Nastavení

| Funkce             | Popis                                              |
|--------------------|----------------------------------------------------|
| Požadovaná T kotel | Požadovaná teplota kotle – pro ruční režim provozu |

Parametry nastavení pro jednotlivé typy kotlů jsou uvedeny v sešitu "Tabulky standardního nastavení " Nastavení obsahuje obecné hodnoty, některé hodnoty se v jednotlivých konkrétních instalacích mohou lišit.

### 6.4.3. Servisní nastavení

#### UPOZORNĚNÍ !!!

Servisní menu je určeno pouze pro kvalifikovanou osobu.

Náhodné změny parametrů mohou způsobit nesprávnou činnost systému.

| Funkce                 | Popis                                                                                                    |  |  |
|------------------------|----------------------------------------------------------------------------------------------------|--|--|
| Min T čerpadla         | Minimální teplota kotle, při které mohou pracovat oběhová čerpadla<br>(hystereze +/- 1°C)                                                                                                    |  |  |
| Režim práce            | <ul> <li>a) Auto – teplota kotle a aktivní resp. útlumový stav kotle se nastavuje automaticky v závislosti na požadavcích jednotlivých topných okruhů. V případě použití nízkoteplotních topných okruhů je nejnižší teplota kotle nastavena na 50°C</li> <li>b) Ručně – teplota kotle je nastavena ručně a kotel nepřetržitě udržuje tuto nastavenou teplotu</li> </ul> |  |  |
| Hystereze              | Pokles T kotle pod nastavenou teplotu, který způsobí start hořáku                                                                                                    |  |  |
| Min T vratky           | Nastavení minimální teploty zpátečky (modul 5)                                                                                                    |  |  |
| Doba běhu serva        | Doba pro úplné otevření serva ochrany zpátečky                                                                                                    |  |  |
| Test čerpadla kotle    | Manuální kontrola práce čerpadla                                                                                                    |  |  |
| Test serva kotle       | Kontrola funkce serva primárního/aku okruhu (mod.5)                                                                                                    |  |  |
| Čištění od             | Počátek čištění výměníku od (hod)                                                                                                    |  |  |
| Čištění do             | Ukončení čištění výměníku do (hod)                                                                                                    |  |  |
| Čištění – množ. paliva | Interval aktivace čištění výměníku po spotřebování množství paliva (kg)                                                                                                    |  |  |
| Test čištění           | Kontrola práce čištění výměníku                                                                                                    |  |  |

Parametry nastavení pro jednotlivé typy kotlů jsou uvedeny v sešitu "Tabulky standardního nastavení "

Nastavení obsahuje obecné hodnoty, některé hodnoty se v jednotlivých konkrétních instalacích mohou lišit.

## 6.5. Nastavení systému

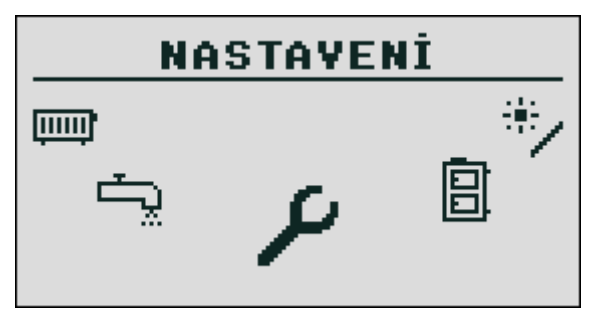

#### 6.5.1 Datum a čas

Nastavení aktuálního dne v týdnu a času.

#### 6.5.2 Jazyk

Nastavení jazykové verze.

#### 6.5.3 Nastavení všeobecná

#### 6.5.3.1 Alarm – zvukové znamení

Zapnutí/Vypnutí zvukového signálu při aktivaci poruchového stavu.

#### 6.5.4 Servis

#### 6.5.4.1 Konfigurace modulů

Menu slouží pro konfiguraci rozšiřujících modulů systému, v menu je nutno aktivovat moduly, které jsou v síti CAN zapojeny.

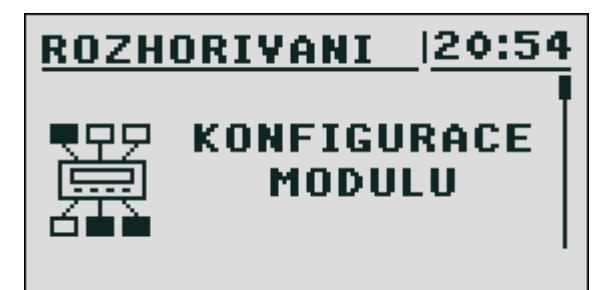

| Popis rozšiřujících modulů |                                                          |  |  |
|----------------------------|----------------------------------------------------------|--|--|
| Modul                      | Popis                                                    |  |  |
| Modul 0                    | 3 samostatně řízené topné okruhy č. 2, 3, 4              |  |  |
| Modul 1                    | 3 samostatně řízené topné okruhy č. 5, 6, 7              |  |  |
| Modul 2                    | 3 samostatně řízené topné okruhy č. 8, 9, 10             |  |  |
| Modul 3                    | 3 samostatně řízené topné okruhy č. 11, 12, 13           |  |  |
| Modul 4                    | 3 samostatně řízené topné okruhy č. 14, 15, 16           |  |  |
| Modul 5                    | akumulační nádrž, ochrana zpátečky, solární systém, TUV2 |  |  |
| Modul 6                    | Základní modul kotle – kotel, hořák, TO1, TUV1           |  |  |
| Modul 7                    | Nepoužívá se                                             |  |  |
| Modul Lambda               | Modul lambda sondy                                       |  |  |

#### 6.5.4.2 Konfigurace systému

Menu slouží pro konfiguraci hydraulického systému, možnost nastavení navazuje na počet rozšiřujících modulů č. 0 – 5.

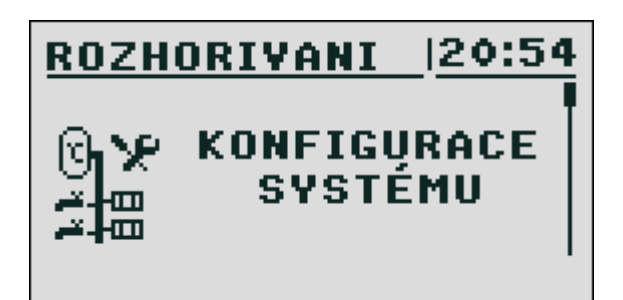

| Konfigurace systému       |                                            |  |  |
|---------------------------|--------------------------------------------|--|--|
| Funkce                    | Popis                                      |  |  |
| Počet obvodů TO           |                                            |  |  |
| Počet obvodů TV           | zapojených v otopném systému               |  |  |
| Počet AKU nádrží          |                                            |  |  |
| Čidlo teploty venkovní    | aktivace čidla vnější teploty ano/ne       |  |  |
| Čidlo T vratky            | použití čidla teploty zpátečky (modul 5)   |  |  |
| Solar                     | Aktivace systému solárních kolektorů       |  |  |
| Typ ventilátoru           | Volba: RLG 97 / RG12S                      |  |  |
| Typ čidla spalin          | Volba: PT1000 / KTY130                     |  |  |
| Kontrola podavač hořák    | Aktivace / Deaktivace rotačního snímače P2 |  |  |
| Kontrola podavač zásobník | Aktivace / Deaktivace rotačního snímače P1 |  |  |

Nastavení obsahuje obecné hodnoty, některé hodnoty se v jednotlivých konkrétních instalacích mohou lišit.

#### 6.5.4.3 Tovární nastavení

Funkce umožňuje návrat k hodnotám továrního nastavení v regulátoru.

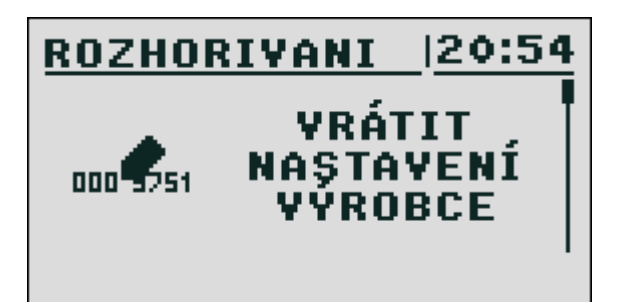

#### UPOZORNĚNÍ !!!

Návrat k továrnímu nastavení může způsobit nesprávnost činnosti systému v konkrétní instalaci. Doporučuje se použít pouze proškoleným osobám.

#### 6.6. Hořák

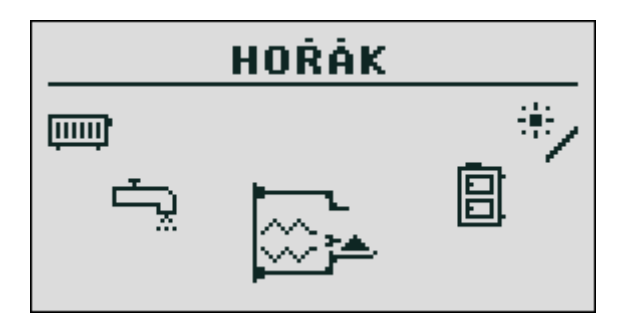

#### 6.6.1. Stav

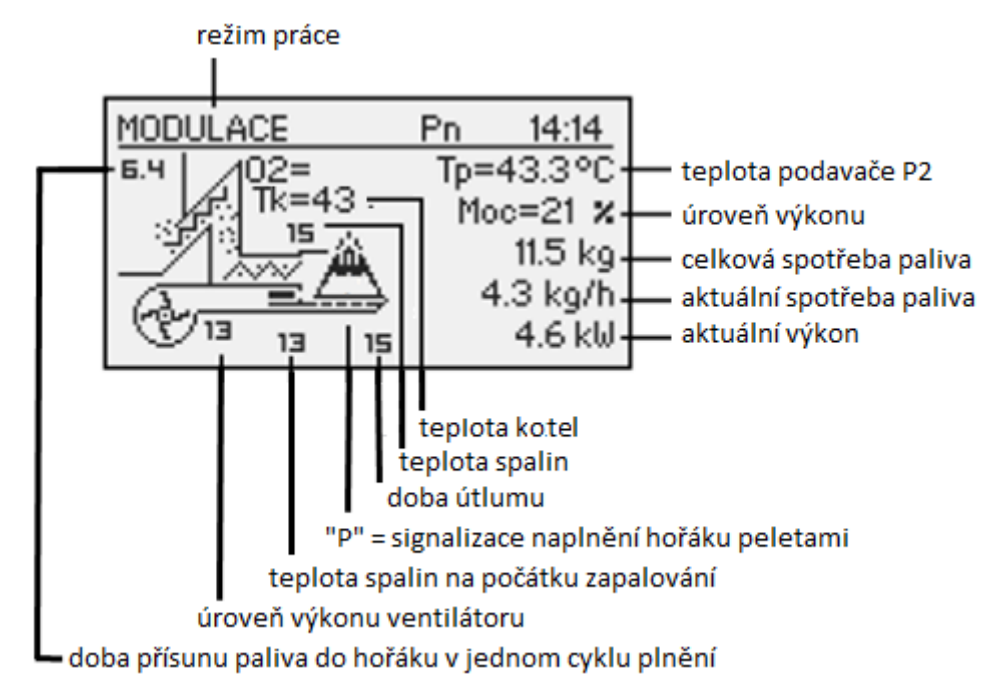

#### 6.6.2. Nastavení

| Funkce       | Popis                         |  |
|--------------|-------------------------------|--|
| Dodej palivo | Aktivace podavače paliva – P1 |  |
| Práce hořáku | Hořák zapnuto                 |  |
| Druh paliva  | Volba pelety/dřevo            |  |
|              |                               |  |

Parametry nastavení pro jednotlivé typy kotlů jsou uvedeny v sešitu "Tabulky standardního nastavení "

Nastavení obsahuje obecné hodnoty, některé hodnoty se v jednotlivých konkrétních instalacích mohou lišit.

### 6.6.3. Servisní nastavení

| UPOZORNĚNÍ !!!                                                      |                                                                                                    |  |  |
|---------------------------------------------------------------------|----------------------------------------------------------------------------------------------------|--|--|
| Servisní menu je určeno pouze pro kvalifikovanou osobu.             |                                                                                                    |  |  |
| ivanoune zmený parametru monou zpusobit nespravnou cinnost systemu. |                                                                                                    |  |  |
| Funkce                                                              | Popis                                                                                                    |  |  |
| Vzduch Min                                                          | Nastavení výkonu ventilátoru pro min. výkon kotle                                                                     |  |  |
| Vzduch Max                                                          | Nastavení výkonu ventilátoru pro max. výkon kotle                                                                     |  |  |
| Podávání Max                                                        | Interval podávání paliva při maximálním výkonu                                                                        |  |  |
| Výkon Min                                                           | Minimální výkon hořáku v modulaci                                                                                     |  |  |
| Výkon Max                                                           | Maximální výkon hořáku v modulaci                                                                                     |  |  |
| Typ modulace                                                        | a) Modulace spojitá FL2 (fuzzy logic 2)                                                                               |  |  |
| .,,,,,,,,,,,,,,,,,,,,,,,,,,,,,,,,,,,,,,                             | b) Modulace skoková – 2 stupně výkonu                                                                                 |  |  |
| Test zapalovač *                                                    |                                                                                                    |  |  |
| Test podavač hořák (P2) *                                           | Kontrola práce                                                                                                    |  |  |
| Test podavač zásobník (P1) *                                        | *jen je-li regulátor ve stavu "OFF"                                                                                   |  |  |
| Test ventilátor *                                                   |                                                                                                    |  |  |
| Množství paliva                                                     | Množství paliva podané prostřednictvím P1 v intervalu 1 hodiny<br>při nepřetržitém provozu                            |  |  |
| Výhřevnost paliva                                                   | Výhřevnost paliva (kWh/kg)                                                                                            |  |  |
| Ovládání Lambda                                                     | Zapnuto/Vypnuto (jen s připojeným modulem Lambda)                                                                     |  |  |
| Kyslík Min                                                          | Úroveň kyslíku ve spalinách při minimálním výkonu                                                                     |  |  |
| Kyslík Max                                                          | Úroveň kyslíku ve spalinách při maximálním výkonu                                                                     |  |  |
| Startovací dávka paliva                                             | Čas činnosti P1 pro přísun množství paliva potřebného pro zapálení                                                    |  |  |
| Výkon ventilátor zapalování                                         | Nastavení výkonu ventilátoru v procesu zapalování (%)                                                                 |  |  |
| ÚTLUM                                                               | Interval, ve kterém je v hořáku udržováno žhavé jádro (min)                                                           |  |  |
| Interval podavač zásobník (P1)                                      | Celková délka 1 cyklu podavače P1 v provozu hořáku (sec)                                                              |  |  |
| Kontrolní teplota spalin                                            | Rozdíl teploty spalin na počátku a v průběhu zapalování, který<br>signalizuje správnost zapálení (°C)                 |  |  |
| Rozhořívání výkon                                                   | Nastavení výkonu hořáku pro proces rozhořívání (%)                                                                    |  |  |
| Čištění ventilátor                                                  | Výkon ventilátoru v procesu čištění hořáku                                                                            |  |  |
| Čištění – doba                                                      | Délka procesu čištění hořáku (sec)                                                                                    |  |  |
| Max čas žhavení                                                     | Nastavení max. doby práce zapalovače (min)                                                                            |  |  |
| Doba rozhoření                                                      | Nastavení doby pro rozhoření paliva (min)                                                                             |  |  |
| Rozfoukávání                                                        | Po nastaveném intervalu proběhne proces rozfoukání plamene<br>několika periodami s vyšší intenzitou práce ventilátoru |  |  |

Parametry nastavení pro jednotlivé typy kotlů jsou uvedeny v sešitu "Tabulky standardního nastavení " Nastavení obsahuje obecné hodnoty, některé hodnoty se v jednotlivých konkrétních instalacích mohou lišit.

#### 6.6.4. Funkce "Manostat"

Tato funkce zajišťuje kontrolu výpadku přívodu spalovacího vzduchu v souvislosti ze zvýšením koncentrace CO u kotle KP08 prostřednictvím manostatu připojeného k ventilátoru plastovou trubicí.

Pro přenos signálu od manostatu do řídící jednotky jsou použity vstupy IN9 – IN10 (39-40), v základním stavu je kontakt rozepnut, při poruše ventilátoru kontakt manostatu spíná a řídící jednotka generuje chybové hlášení "40" – "Dmychadlo error"

## 6.7. Alarmy

### 6.7.1 Kódy alarmů

| Aları | Alarmy - popis a význam        |                                                                                                    |                                                                                                    |  |
|-------|--------------------------------|----------------------------------------------------------------------------------------------------|----------------------------------------------------------------------------------------------------|--|
| kód   | Popis                          | Význam                                                                                                    | Řešení                                                                                                 |  |
| 1     | Přehřátí procesoru             | Procesor přehřátý nad povolenou<br>pracovní teplotu                                                        | Snížení teploty v kotelně<br>Servisní zásah                                                            |  |
| 2     | Nedostatek ohně/paliva         | Systém detekoval nezapálení – chybějící<br>palivo v zásobníku nebo vadné<br>nastavení parametrů zapalování | Kontrola množství paliva<br>Kont. stavu hořáku, kotle, komína<br>Servisní zásah-nastavení<br>parametrů |  |
| 3     | Přehřátí hořáku                | Teplota hořáku přesáhla maximálně<br>nastavenou hranici                                                    | Kontrola údržby kotle a<br>spalinových cest                                                            |  |
| 4     | Zkrat čidla kotle              | Zkrat čidla – poškození čidla nebo<br>kabelu                                                               | Servisní zásah – kontrola čidla a<br>jeho připojení k regulátoru                                       |  |
| 5     | Chybějící čidlo kotle          | Čidlo nepřipojeno – poškození čidla<br>nebo kabelu                                                         | Servisní zásah – kontrola čidla a<br>jeho připojení k regulátoru                                       |  |
| 6     | Zkrat čidla hořáku             | Zkratu čidla – poškození čidla nebo<br>kabelu                                                              | Servisní zásah – kontrola čidla a<br>jeho připojení k regulátoru                                       |  |
| 7     | Chybějící čidlo hořáku         | Čidlo nepřipojeno – poškození čidla<br>nebo kabelu                                                         | Servisní zásah – kontrola čidla a<br>jeho připojení k regulátoru                                       |  |
| 8     | Přehřátí kotle                 | Teplota kotle překročila maximálně<br>nastavenou hranici                                                   | Kontrola otopného systému                                                                              |  |
| 9     | Reset procesoru                | Poškození systému !                                                                                        | Servisní zásah                                                                                         |  |
| 10    | Havarijní termostat (STB)      | Havarijní termostat aktivován                                                                              | Kontrola otopného systému                                                                              |  |
| 11    | Komunikace s modulem 0         |                                                                                                    | Kontrola propojení, modulu - servis                                                                    |  |
| 12    | Komunikace s modulem 1         |                                                                                                    |                                                                                                    |  |
| 13    | Komunikace s modulem 2         |                                                                                                    |                                                                                                    |  |
| 14    | Komunikace s modulem 3         |                                                                                                    |                                                                                                    |  |
| 15    | Komunikace s modulem 4         | Nesprávná komunikace mezi moduly                                                                           |                                                                                                    |  |
| 16    | Komunikace s modulem 5         |                                                                                                    |                                                                                                    |  |
| 17    | Komunikace s modulem 6         |                                                                                                    |                                                                                                    |  |
| 18    | Komunikace s modulem 7         |                                                                                                    |                                                                                                    |  |
| 19    | Zkrat čidla TUV                | Detekce zkratu čidla – poškození čidla<br>nebo kabelu                                                      | Servisní zásah – kontrola čidla a<br>jeho připojení k regulátoru                                       |  |
| 20    | Chybějící čidlo TUV            | Čidlo nepřipojeno – poškození čidla<br>nebo kabelu                                                         | Servisní zásah – kontrola čidla a<br>jeho připojení k regulátoru                                       |  |
| 21    | Zkrat čidla v místnosti        | Zkratu čidla – poškození čidla nebo<br>kabelu                                                              | Servisní zásah – kontrola čidla a<br>jeho připojení k regulátoru                                       |  |
| 22    | Chybějící čidlo v místnosti    | Čidlo nepřipojeno / poškození čidla<br>nebo kabelu                                                         | Servisní zásah – kontrola čidla a<br>jeho připojení k regulátoru                                       |  |
| 24    | Komunikace s modulem<br>Iambda | Nesprávná komunikace mezi moduly                                                                           | Kontrola propojení, modulu -<br>servis                                                                 |  |
| 25    | Přehřátí solárů                | T solárního systému překročila<br>nastavenou hranici                                                       | Kontrola systému a jeho nastavení<br>- servis                                                          |  |
| 26    | Zamrznutí solárů               | T solárního systému nedosáhla<br>nastavenou hranici                                                        | Kontrola systému a jeho nastavení<br>- servis                                                          |  |

| 37 | Podavač hořák error        | Zablokování podovožo ( porucho čidla                     | Kontrola funkce podavače,                                     |
|----|----------------------------|----------------------------------------------------------|---------------------------------------------------------------|
| 38 | Podavač zásobník error     |                                                          | kontrola impulsů v menu hořáku                                |
| 39 | Čidlo teploty spalin error | Porucha čidla teploty spalin                             | Kontrola připojení / výměna                                   |
| 40 | Dmychadlo error            | Porucha ventilátoru, manostatu,<br>systému odvodu spalin | Kontrola činnosti ventilátoru,<br>připojení manostatu, komína |

## 6.8. Solární systém

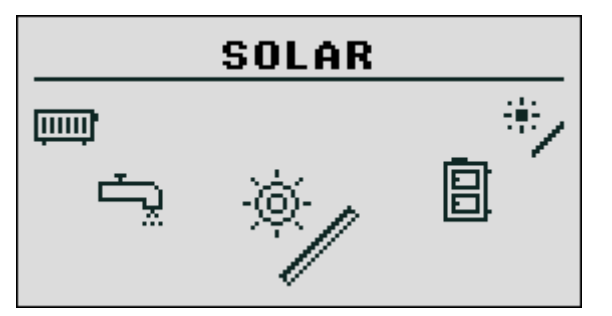

#### 6.8.1. Stav

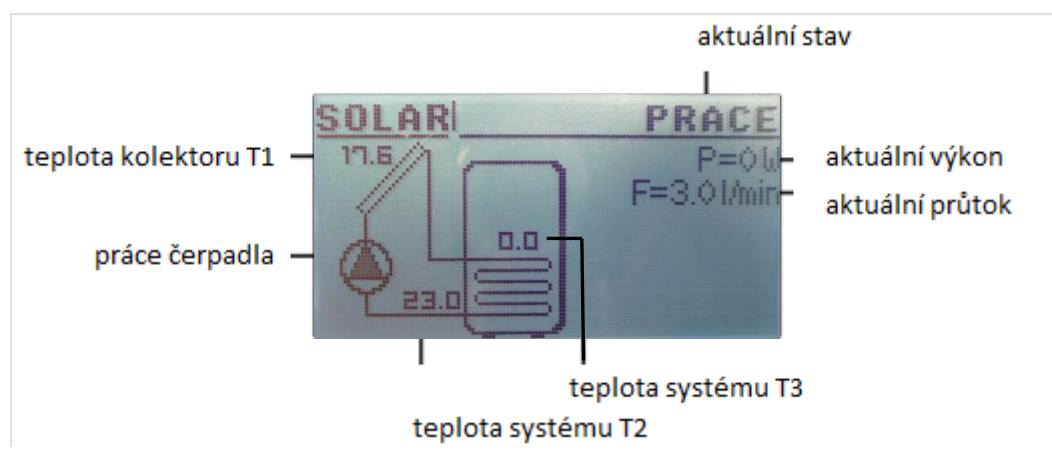

#### 6.8.2. Nastavení

| Funkce                                                                                                  | Popis                                                               |  |
|----------------------------------------------------------------------------------------------------|---------------------------------------------------------------------|--|
| Delta sepnutí                                                                                           | Rozdíl teploty kolektoru a topné vody potřebný pro sepnutí čerpadla |  |
| Delta vypnutí Rozdíl teploty kolektoru a topné vody potřebný pro vypnutí čerpadla                       |                                                                     |  |
| . Parametry nastavení pro jednotlivé typy kotlů jsou uvedeny v sešitu "Tabulky standardního nastavení " |                                                                     |  |

Nastavení obsahuje obecné hodnoty, některé hodnoty se v jednotlivých konkrétních instalacích mohou lišit.

### 6.8.3. Servisní nastavení

#### UPOZORNĚNÍ !!!

Servisní menu je určeno pouze pro kvalifikovanou osobu. Náhodné změny parametrů mohou způsobit nesprávnou činnost systému.

| Funkce               | Popis                                                               |  |
|----------------------|---------------------------------------------------------------------|--|
| Schéma               | Typ instalace solárního systému                                     |  |
| Průtok (l/min)       | Průtok topného média přes solární systém při činnosti čerpadla      |  |
| Měrné teplo          | Údaj pro topné médium - v kJ/(kg*°C)                                |  |
| Max T vody           | Maximální teplota ohřívané vody                                     |  |
| T alarm kolektor Max | Maximální teplota kolektorů, překročení způsobí aktivaci ochranného |  |
|                      | procesu.                                                            |  |
| T alarm kolektor Min | Minimální teplota kolektorů, nedosažení způsobí aktivaci ochranného |  |
|                      | procesu.                                                            |  |
| Test čerpadla solar  | Kontrola čerpadla                                                   |  |

Parametry nastavení pro jednotlivé typy kotlů jsou uvedeny v sešitu "Tabulky standardního nastavení "

Nastavení obsahuje obecné hodnoty, některé hodnoty se v jednotlivých konkrétních instalacích mohou lišit.

#### 6.9. Info

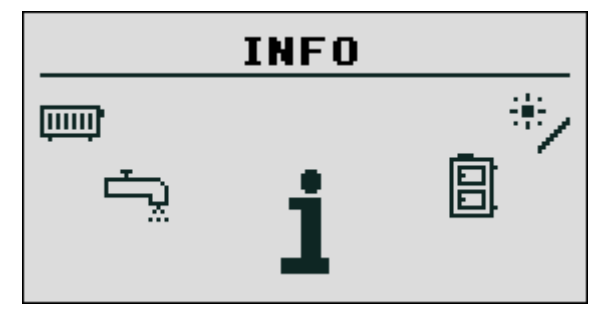

Obsahuje rozšiřující informace o systému, menu, jednotlivých parametrech.

## 7. Rozšíření systému

Regulátor je možné pomocí sériové komunikace CAN rozšířit o přídavné moduly.

V případě použití rozšiřujících modulů, můžeme v celém systému využívat:

- 16 topných obvodů (TO)
- 2 obvody ohřevu užitkové vody (TUV)
- Akumulační nádrž
- Systém solárních kolektorů

Propojení CAN:

L-linka LOW (bílý) H-linka HIGH (černý) GND-zem (šedý)

Použitý kabel – LiYCY 2\*0,25

#### Paralelní propojení modulů

Propojení je třeba realizovat za následujících podmínek:

- Při použití jednoho modulu musí být tento nastaven jako terminátor (T)
- Při použití více modulů musí být nastaven první a poslední v řadě jako terminátor (T)
- Konfigurace modulů se provádí podle tabulky :

| DIP | switch |
|-----|--------|
|-----|--------|

| 1 (1) | 2 (2) | 3 (4) | 4 (T) <b>ON</b> |         |
|-------|-------|-------|-----------------|---------|
| OFF   | OFF   | OFF   | z               | Modul 0 |
| ON    | OFF   | OFF   | Ō               | Modul 1 |
| OFF   | ON    | OFF   | -               | Modul 2 |
| ON    | ON    | OFF   | Ē.              | Modul 3 |
| OFF   | OFF   | ON    | Ъ,              | Modul 4 |
| ON    | OFF   | ON    | Ne              | Modul 5 |
| OFF   | ON    | ON    | asta            | Modul 6 |
| ON    | ON    | ON    | ů,              | Modul 7 |

## 7.1. Lambda sonda

Aktuálně nepoužito.

#### 7.2. Solar

Solární kolektory mohou být řízeny výlučně prostřednictvím rozšiřujícího modulu č. 5. Po zapojení všech potřebných periferií nastavíme systém podle níže popsaného popisu:

- NASTAVENÍ SERVIS KONFIGURACE MODULŮ
- Aktivace modulu 5 nastavení "ANO"
- NASTAVENÍ SERVIS KONFIGURACE SYSTÉMU
- Aktivace SOLAR nastavení "ANO"

Po úspěšné konfiguraci můžeme provést nastavení dle kap. 6.8.

## 7.3. Akumulační zásobník

Práce akumulačního zásobníku se řídí výlučně prostřednictvím rozšiřujícího modulu č. 5. Po zapojení všech potřebných periferií nastavíme systém podle níže popsaného popisu:

- NASTAVENÍ SERVIS KONFIGURACE MODULŮ
- Aktivace modulu 5 nastavení "ANO"
- NASTAVENÍ SERVIS KONFIGURACE SYSTÉMU
- Aktivace AKUMULACE nastavení "ANO"

Po úspěšné konfiguraci můžeme provést nastavení dle kap. 6.3.

#### 7.3. Otopné okruhy - rozšíření

Pro rozšíření systému o další otopné okruhy používáme rozšiřující moduly č. 0,1,2,3,4. Po zapojení všech potřebných periferií nastavíme systém podle níže popsaného popisu:

- NASTAVENÍ SERVIS KONFIGURACE MODULŮ
- Aktivace modulu x nastavení "ANO"
- NASTAVENÍ SERVIS KONFIGURACE SYSTÉMU
- Aktivace x nastavení "ANO"

Po úspěšné konfiguraci můžeme provést nastavení dle kap. 6.1.

## 8. Technické údaje systému

|     | Technické údaje systému      |                               |
|-----|------------------------------|-------------------------------|
|     | Napájecí napětí              | 230V/ 50Hz +/-10%             |
|     | Příkon modulu                | do 6 VA                       |
|     | Rozptyl měření teploty       | +/- 4°C                       |
|     | Teplotní čidla               | NTC 10 kOhm = 3877 K +/-0,75% |
|     | Teplotní čidlo spalin        |                               |
|     | Provozní teplota             | 0 - 60 °C                     |
|     | Vlhkost                      | 5 - 95% (bez kondenzace)      |
|     |                              |                               |
|     |                              |                               |
|     | Zatížitelnost výstupů modulů |                               |
| D01 | Čerpadlo TO                  | 100 W                         |
| DO4 | Čerpadlo TUV                 | 100 W                         |
| D05 | Zapalování                   | 400 W                         |
| DO6 | Čištění, vynášení            | 100 W                         |
|     |                              |                               |
| A01 | Ventilátor                   | 150 W                         |
| AO3 | Podavač P1                   | 150 W                         |
| AO2 | Podavač P2                   | 150 W                         |

## 9. Zapojení modulů

Grafický displej s ovládacími tlačítky a procesorovou deskou. Připojuje se k modulu 6 – napájení 12V + sběrnice CAN.

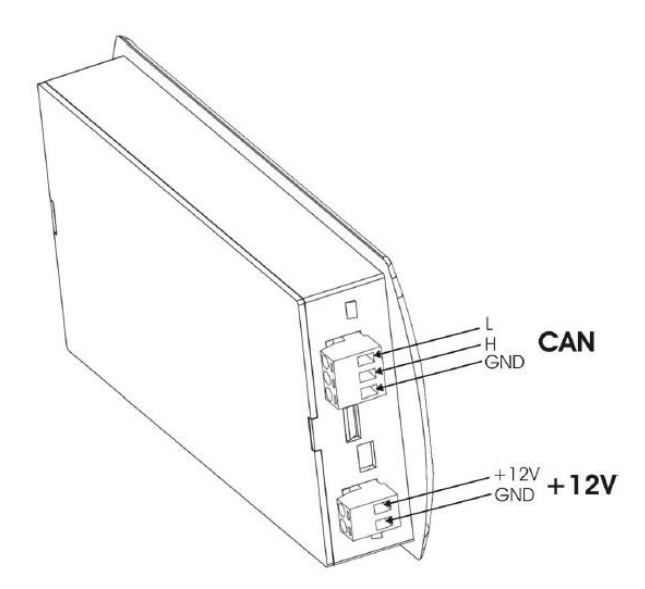

Modul 6 je základním výkonovým modulem každého kotle.

Je na něm soustředěno ovládání kotle, 1. obvodu TO a 1. obvodu TUV.

|     | MODUL 6        |                    |   |         |       |                      |  |  |  |
|-----|----------------|--------------------|---|---------|-------|----------------------|--|--|--|
|     |                | VSTUPY             |   | VÝSTUPY |       |                      |  |  |  |
| OZN | OZNAČENÍ POPIS |                    |   | OZN     | AČENÍ | POPIS                |  |  |  |
| 27  | IN1            | T kotle            |   | 1       | D01   | Čerpadlo TO1         |  |  |  |
| 28  | GND            |                    | 1 | 2       | DO2   | Mix TO1 - otevření   |  |  |  |
| 29  | IN2            | T hořák            |   | 3       | DO3   | Mix TO1 - uzavření   |  |  |  |
| 30  | IN3            | T bojler           |   | 4       | DO4   | Čerpadlo bojler 1    |  |  |  |
| 31  | GND            |                    |   | 5       | DO5   | Zapalování           |  |  |  |
| 32  | IN4            | T mix TO1          |   | 6       | DO6   | Čištění              |  |  |  |
| 33  | IN5            | T místnost TO1     |   | 7       | A01   | Ventilátor           |  |  |  |
| 34  | GND            |                    |   | 8       | AO2   | Podavač P2           |  |  |  |
| 35  | IN6            | neobsazeno         |   | 9       | AO3   | Podavač P1           |  |  |  |
| 36  | IN7            | Rotační snímač P2  |   | 10      | A04   | neobsazeno           |  |  |  |
| 37  | GND            |                    |   | 11      | N1    | Ν τοτρίρορύ ρέος STP |  |  |  |
| 38  | IN8            | Rotační snímač P2  |   | 12      | N1    | N TOZPHIANY pres STB |  |  |  |
| 39  | IN9            | Manostat           |   | 13      | STB   | Havariiní termostat  |  |  |  |
| 40  | GND            | Wallostat          |   | 14      | STB   | navarijin termostat  |  |  |  |
| 41  | IN10           | neobsazeno         |   | 15      | N     |                      |  |  |  |
| 42  | IN11           | T venkovní         |   | 16      | N     | Nulowi vodič         |  |  |  |
| 43  | GND            |                    |   | 17      | N     | Nulovy Vouic         |  |  |  |
| 44  | IN12           | T spalin           |   | 18      | N     |                      |  |  |  |
| 45  | L              |                    |   |         |       |                      |  |  |  |
| 46  | н              | CAN komunikace     |   |         |       |                      |  |  |  |
| 47  | GND            |                    |   |         |       |                      |  |  |  |
|     |                |                    |   | 24      | PE    | Zem                  |  |  |  |
| 51  | 12V            | Nanájoní displojo  |   | 25      | N     | Nula                 |  |  |  |
| 52  | GND            | ivapajeni displeje |   | 26      | L     | Fáze 230 V           |  |  |  |

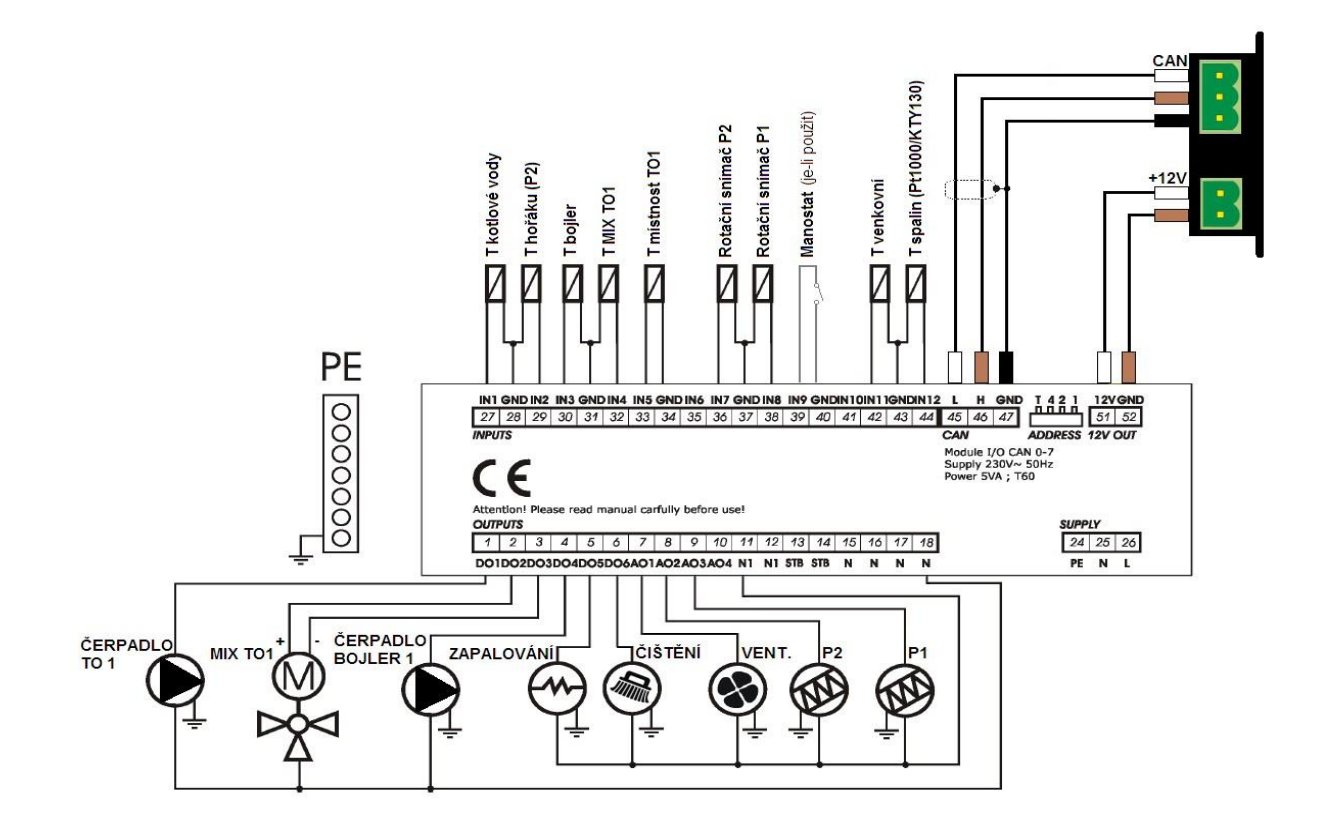

#### Modul 5 je rozšiřujícím modulem – zahrnuje vstupy / výstupy pro akumulační nádrž a solární systém.

| Modul 5 |       |                      |  |  |  |  |  |
|---------|-------|----------------------|--|--|--|--|--|
| VSTUP   | ozn   | popis                |  |  |  |  |  |
| 27      | AIN1  | čidlo teploty TUV2   |  |  |  |  |  |
| 28      | GND   |                      |  |  |  |  |  |
| 29      | AIN2  | čidlo T Aku horní    |  |  |  |  |  |
| 30      | AIN3  | čidlo T Aku dolní    |  |  |  |  |  |
| 31      | GND   |                      |  |  |  |  |  |
| 32      | AIN4  | čidlo T vratky kotle |  |  |  |  |  |
| 33      | AIN5  | neobsazeno           |  |  |  |  |  |
| 34      | GND   |                      |  |  |  |  |  |
| 35      | AIN6  | čidlo solar T1       |  |  |  |  |  |
| 36      | AIN7  | čidlo solar T2       |  |  |  |  |  |
| 37      | GND   |                      |  |  |  |  |  |
| 38      | AIN8  | čidlo solar T3       |  |  |  |  |  |
| 39      | AIN9  | čidlo solar T4       |  |  |  |  |  |
| 40      | GND   |                      |  |  |  |  |  |
| 41      | AIN10 | neobsazeno           |  |  |  |  |  |
| 42      | AIN11 | neobsazeno           |  |  |  |  |  |
| 43      | GND   |                      |  |  |  |  |  |
| 44      | AIN12 | neobsazeno           |  |  |  |  |  |
| 45      | L     | CAN                  |  |  |  |  |  |
| 46      | Н     | CAN                  |  |  |  |  |  |
| 47      | GND   | CAN                  |  |  |  |  |  |

| 1<br>2<br>3<br>4<br>5<br>6<br>7<br>8<br>9 | DO1<br>DO2<br>DO3<br>DO4<br>DO5<br>DO6<br>AO1<br>AO2 | servo kotle -otevřeno<br>servo kotle - zavřeno<br>neobsazeno<br>servo solar L<br>servo solar P<br>čerpadlo TUV2<br>čerpadlo Aku |
|-------------------------------------------|------------------------------------------------------|----------------------------------------------------------------------------------------------------|
| 2<br>3<br>4<br>5<br>6<br>7<br>8<br>9      | DO2<br>DO3<br>DO4<br>DO5<br>DO6<br>AO1<br>AO2        | servo kotle - zavřeno<br>neobsazeno<br>servo solar L<br>servo solar P<br>čerpadlo TUV2<br>čerpadlo Aku                          |
| 3<br>4<br>5<br>6<br>7<br>8<br>9           | DO3<br>DO4<br>DO5<br>DO6<br>AO1<br>AO2               | neobsazeno<br>neobsazeno<br>servo solar L<br>servo solar P<br>čerpadlo TUV2<br>čerpadlo Aku                                     |
| 4<br>5<br>6<br>7<br>8<br>9                | DO4<br>DO5<br>DO6<br>AO1<br>AO2                      | neobsazeno<br>servo solar L<br>servo solar P<br>čerpadlo TUV2<br>čerpadlo Aku                                                   |
| 5<br>6<br>7<br>8<br>9                     | DO5<br>DO6<br>AO1<br>AO2                             | servo solar L<br>servo solar P<br>čerpadlo TUV2<br>čerpadlo Aku                                                                 |
| 6<br>7<br>8<br>9                          | DO6<br>AO1<br>AO2                                    | servo solar P<br>čerpadlo TUV2<br>čerpadlo Aku                                                                                  |
| 7<br>8<br>9                               | A01<br>A02                                           | čerpadlo TUV2<br>čerpadlo Aku                                                                                                   |
| 8<br>9                                    | AO2                                                  | čerpadlo Aku                                                                                                    |
| 9                                         | 100                                                  |                                                                                                    |
|                                           | AU3                                                  | neobsazeno                                                                                                    |
| 10                                        | AO4                                                  | čerpadlo solar 1                                                                                                    |
| 11                                        | N1                                                   |                                                                                                    |
| 12                                        | N1                                                   |                                                                                                    |
| 13                                        | STB                                                  |                                                                                                    |
| 14                                        | STB                                                  |                                                                                                    |
| 15                                        | N                                                    |                                                                                                    |
| 16                                        | N                                                    |                                                                                                    |
| 17                                        | N                                                    |                                                                                                    |
|                                           | N                                                    |                                                                                                    |
| 18                                        |                                                      | -                                                                                                    |
|                                           | 16<br>17<br>18                                       | 16         N           17         N           18         N                                                                      |

|    |      |         | 24 | PE | 230 V |
|----|------|---------|----|----|-------|
| 51 | 12 V | display | 25 | N  | 230 V |
| 52 | GND  | display | 26 | L  | 230 V |

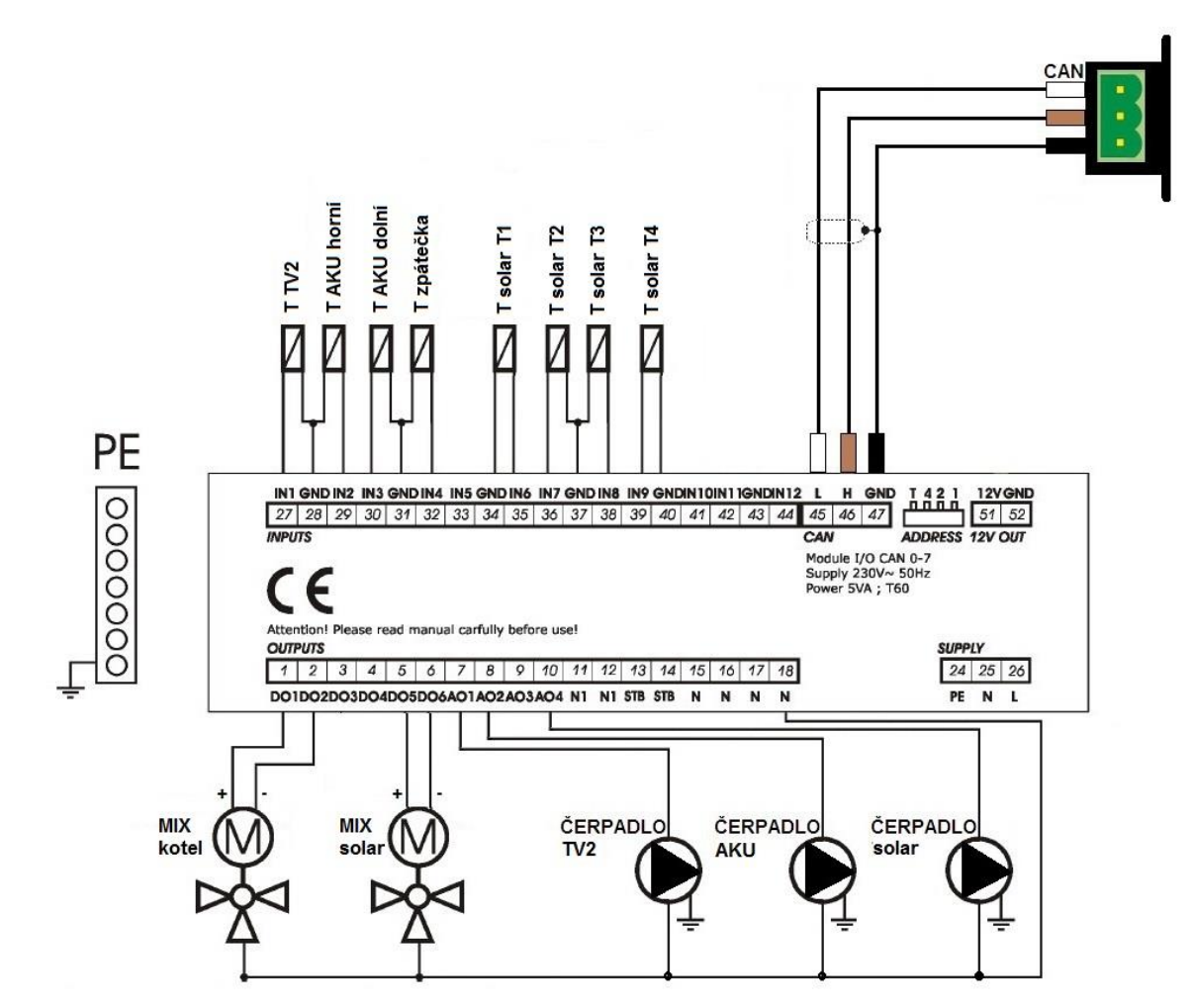

51 52

Modul 0 je rozšiřujícím modulem – obsahuje vstupy / výstupy pro TO 2 – TO4.

| Modul 0 - topné okruhy TO2 - TO4 |      |                          |  |        |     |                     |  |
|----------------------------------|------|--------------------------|--|--------|-----|---------------------|--|
| VSTUP                            | ozn  | popis                    |  | VÝSTUP | ozn | popis               |  |
| 27                               | IN1  | T vody TO2               |  | 1      | DO1 | Mix TO 2 - otevření |  |
| 28                               | GND  |                          |  | 2      | DO2 | Mix TO 2 - uzavření |  |
| 29                               | IN2  | T pokojová TO2           |  | 3      | DO3 | Mix TO 3 - otevření |  |
| 30                               | IN3  | T vody TO3               |  | 4      | DO4 | Mix TO 3 - uzavření |  |
| 31                               | GND  |                          |  | 5      | DO5 | Mix TO 4 - otevření |  |
| 32                               | IN4  | T pokojová TO3           |  | 6      | DO6 | Mix TO 4 - uzavření |  |
| 33                               | IN5  | T vody TO4               |  | 7      | A01 | čerpadlo TO 2       |  |
| 34                               | GND  |                          |  | 8      | AO2 | čerpadlo TO 3       |  |
| 35                               | IN6  | T pokojová TO4           |  | 9      | AO3 | čerpadlo TO 4       |  |
| 36                               | IN7  | neobsazeno               |  | 10     | AO4 | neobsazeno          |  |
| 37                               | GND  |                          |  | 11     | N1  |                     |  |
| 38                               | IN8  | neobsazeno               |  | 12     | N1  |                     |  |
| 39                               | IN9  | neobsazeno               |  | 13     | STB |                     |  |
| 40                               | IN10 | neobsazeno               |  | 14     | STB |                     |  |
| 41                               |      |                          |  | 15     | N   |                     |  |
| 42                               | IN11 | T venkovní (pro všechny) |  | 16     | Ν   |                     |  |
| 43                               | GND  |                          |  | 17     | N   |                     |  |
| 44                               | IN12 | neobsazeno               |  | 18     | N   |                     |  |
| 45                               | L    | CAN                      |  |        |     |                     |  |
| 46                               | н    | CAN                      |  |        |     |                     |  |
| 47                               | GND  | CAN                      |  |        |     |                     |  |

|      |         | 24 | PE | 230 V |
|------|---------|----|----|-------|
| 12 V | display | 25 | Ν  | 230 V |
| GND  | display | 26 | L  | 230 V |

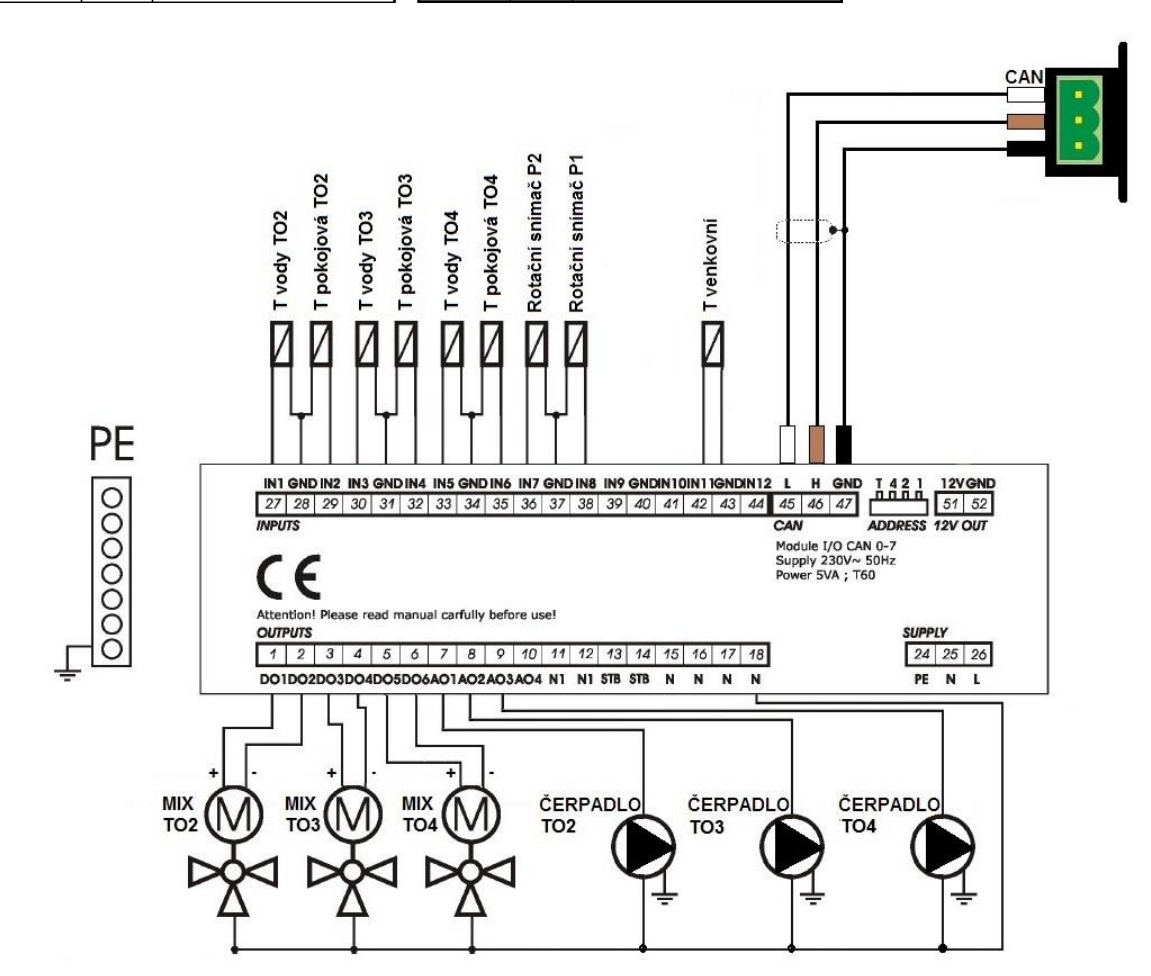

GND display

52

Modul 1 je rozšiřujícím modulem – obsahuje vstupy / výstupy pro TO 5 – TO7.

| Modul 1 - topné okruhy TO5 - TO7 |      |                |   |        |     |                     |  |
|----------------------------------|------|----------------|---|--------|-----|---------------------|--|
| VSTUP                            | ozn  | popis          |   | VÝSTUP | ozn | popis               |  |
| 27                               | IN1  | T vody TO5     |   | 1      | DO1 | Mix TO 5 - otevření |  |
| 28                               | GND  |                | 1 | 2      | DO2 | Mix TO 5 - uzavření |  |
| 29                               | IN2  | T pokojová TO5 |   | 3      | DO3 | Mix TO 6 - otevření |  |
| 30                               | IN3  | T vody TO6     |   | 4      | DO4 | Mix TO 6 - uzavření |  |
| 31                               | GND  |                |   | 5      | DO5 | Mix TO 7 - otevření |  |
| 32                               | IN4  | T pokojová TO6 |   | 6      | DO6 | Mix TO 7 - uzavření |  |
| 33                               | IN5  | T vody TO7     |   | 7      | AO1 | čerpadlo TO 5       |  |
| 34                               | GND  |                |   | 8      | AO2 | čerpadlo TO 6       |  |
| 35                               | IN6  | T pokojová TO7 |   | 9      | AO3 | čerpadlo TO 7       |  |
| 36                               | IN7  | neobsazeno     |   | 10     | AO4 | neobsazeno          |  |
| 37                               | GND  |                |   | 11     | N1  |                     |  |
| 38                               | IN8  | neobsazeno     |   | 12     | N1  | ]                   |  |
| 39                               | IN9  | neobsazeno     |   | 13     | STB |                     |  |
| 40                               | IN10 | neobsazeno     |   | 14     | STB |                     |  |
| 41                               |      |                |   | 15     | Ν   | ]                   |  |
| 42                               | IN11 | neobsazeno     |   | 16     | Ν   |                     |  |
| 43                               | GND  |                |   | 17     | Ν   | ]                   |  |
| 44                               | IN12 | neobsazeno     |   | 18     | N   |                     |  |
| 45                               | L    | CAN            |   |        |     | -                   |  |
| 46                               | н    | CAN            |   |        |     |                     |  |
| 47                               | GND  | CAN            |   |        |     |                     |  |
|                                  |      |                |   |        |     |                     |  |
|                                  |      |                |   |        |     |                     |  |
|                                  |      |                |   | 24     | PE  | 230 V               |  |
| 51                               | 12 V | display        |   | 25     | N   | 230 V               |  |

Vstupy / výstupy pro TO 8 – 16 jsou realizovány na dalších rozšiřujících modulech.

26

230 V

L

## 10. Součásti systému, teplotní čidla, regulátory teploty, kabely

| Artikl   | Označení                      | Popis                                                                          | Použití                                                     |  |  |  |
|----------|-------------------------------|--------------------------------------------------------------------------------|-------------------------------------------------------------|--|--|--|
| METR0119 | Ovládací panel                | ovládací panel s tlačítky,<br>displejem a procesorem,<br>propojovacími kabely  | součást základní sestavy systému                            |  |  |  |
| METR0120 | Výkonový/rozšiřující<br>modul | modul s napájecím<br>kabelem, konektory                                        | součást základní sestavy systému                            |  |  |  |
| METR0130 | CT3a-1,6                      | čidlo teploty spalin<br>(>200°C)                                               | měření T spalin                                             |  |  |  |
| METR0127 | CTP-01                        | pokojové čidlo teploty                                                         | pouze čidlo, bez možnosti regulace<br>teploty z místnosti   |  |  |  |
| METR0126 | CTP-02                        | pokojový regulátor teploty                                                     | umožňuja rogulaci taplaty z                                 |  |  |  |
| METR0142 | CTP-02R                       | pokojový regulátor teploty<br>- bezdrátový                                     | místnosti v rozsahu +/- 3°C                                 |  |  |  |
| METR0128 | CTZ-01                        | venkovní čidlo teploty                                                         | nutná součást ekvitermně<br>regulovaného systému            |  |  |  |
| METR0121 | CT2a-1,6                      |                                                                                | snímání veškerých teplot kotle,                             |  |  |  |
| METR0129 | CT2a-2,4                      | univerzální čidlo do 125°C                                                     | akumulační nádrže, solárního                                |  |  |  |
| METR0122 | CT2a-3,0                      |                                                                                | systému s výjimkou T spalin                                 |  |  |  |
| METR0134 | Kabel CAN-1,5                 | propojovací kabel s<br>konektory, délka 1,5 m                                  | propojení rozšiřujících modulů,                             |  |  |  |
| METR0131 | Kabel CAN-5,0                 | Propojovací kabel s<br>konektory, délka 5 m                                    | modulů vide net, vide GSM                                   |  |  |  |
| METR0133 | Kabel 12V/1,5m                | Kabel napájení                                                                 | propojení základního modulu s<br>displejem                  |  |  |  |
| METR0125 | Modul vide GSM                | Komunikační modul<br>s propojovacím kabelem,<br>napájecím zdrojem<br>a anténou | Pro komunikaci prostřednictvím<br>GSM sítě - SMS            |  |  |  |
| METR0180 | Modul vide net                | Komunikační modul s<br>propojovacím kabelem a<br>napájecím zdrojem             | Pro komunikaci prostřednictvím<br>internetu (igneo.pl)      |  |  |  |
| METR0145 | Programátor<br>ST-Link/V2     | Programovací kabel řídící<br>jednotky Igneo                                    | Aktualizace firmware, upload<br>a download parametrů kotle  |  |  |  |
|          | Modul videROOM                | Pokojový ovládací panel<br>IGNEO                                               | S barevným dotykovým displejem<br>a čidlem pokojové teploty |  |  |  |

Pro správnou práci systému jsou doporučeny a dodávány teplotní čidla a regulátory výše uvedené

Více informací o příslušenství tohoto řídícího systému najdete na: www.ponast.cz/produkt/nahradni-dily/ridici-jednotka-igneo

Výrobce si vyhrazuje právo inovačních změn výrobku, které nemusí být součástí tohoto návodu.

VM - 2016/03